## Welcome!

- Presentation slides can be downloaded from <u>www.qualityreportingcenter.com</u> under Upcoming Events on the right-hand side of the page.
- Audio for this event is available via ReadyTalk<sup>®</sup> Internet streaming. No telephone line is required.
- Computer speakers or headphones are necessary to listen to streaming audio.
- Limited dial-in lines are available. Please send a chat message if a dial-in line is needed.
- This event is being recorded.

ReadyTalk

## **Troubleshooting Audio**

Audio from computer speakers breaking up? Audio suddenly stops?

Click Refresh icon

or

Click F5

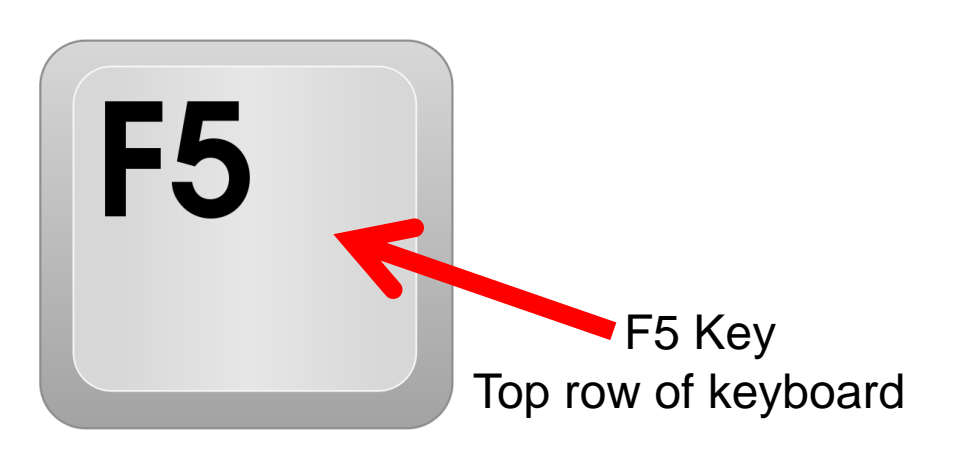

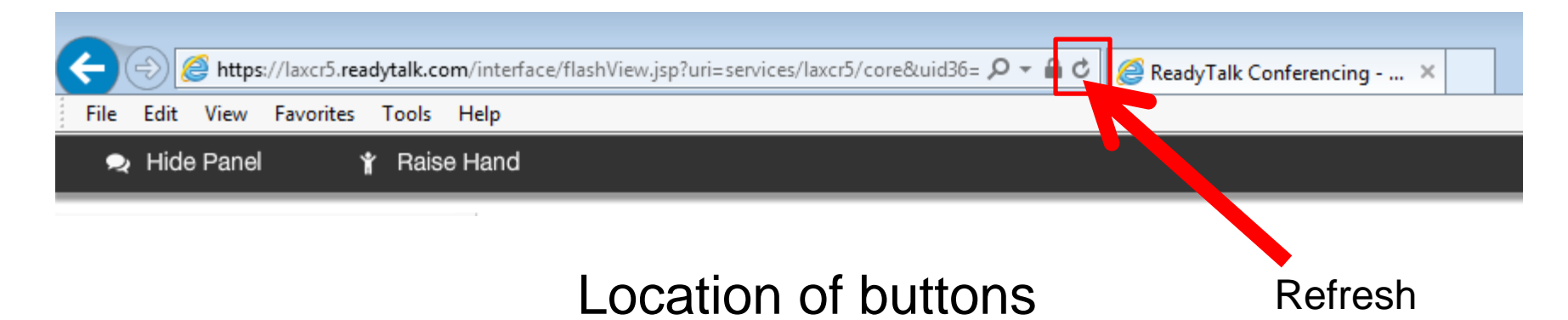

## **Troubleshooting Echo**

- Hear a bad echo on the call?
- Echo is caused by multiple browsers/tabs open to a single event (multiple audio feeds).
- Close all but one browser/tab, and the echo will clear up.

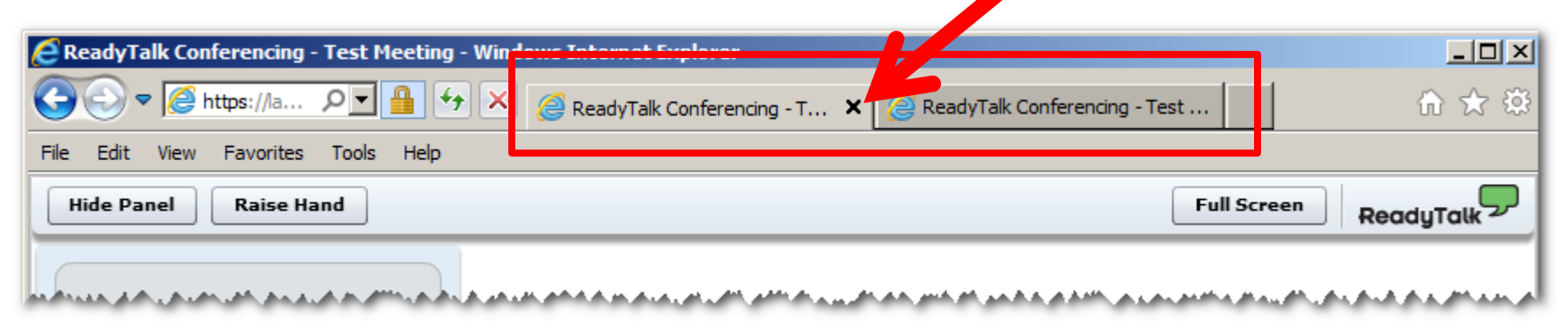

Example of two browsers/tabs open in same event

## **Submitting Questions**

Type questions in the "Chat with Presenter" section located on the bottomleft corner of your screen.

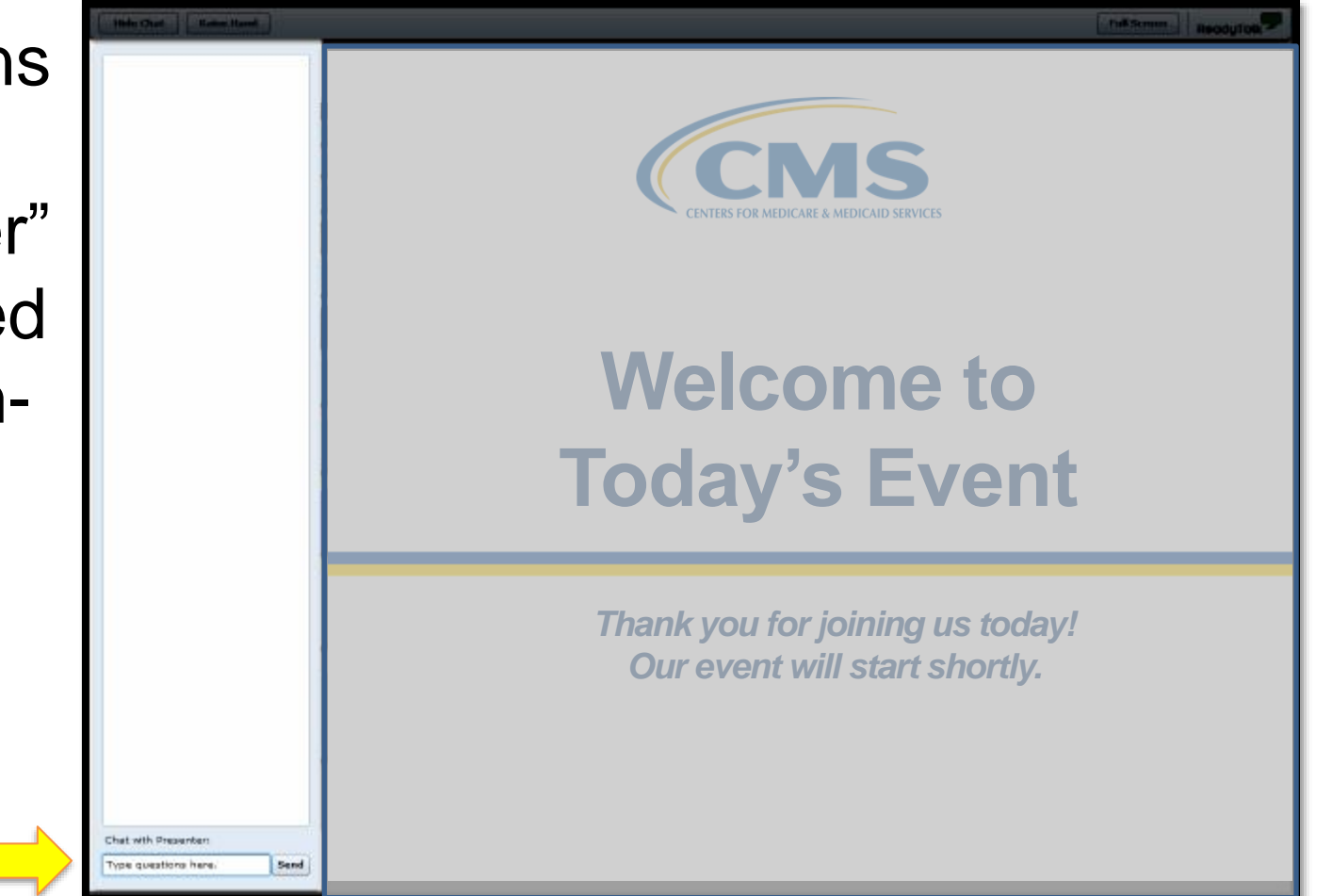

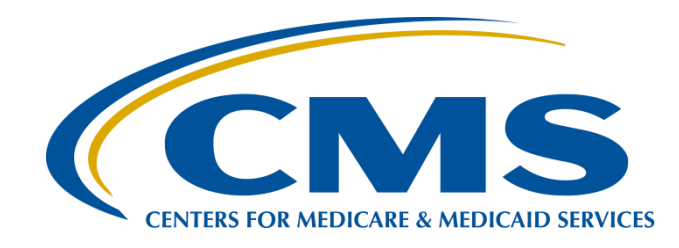

#### What Report? Whose Report? Where Did You Get That?

Pam Harris, BSN, RN

Project Coordinator Hospital Outpatient Quality Reporting (OQR) Program Support Contractor

October 18, 2017

#### OP-32/ASC-12 Fall 2017 Reports: Overview

- HOPDs and ASCs received performance information on the ASC-12/OP-32 (colonoscopy) measure in two forms this Fall:
  - Claims-Detail Report (CDR) September 2017
  - Facility-Specific Report (FSR) October 2017
- The figure below depicts key timeline information related to the measure's implementation

|                                                                                            | 2017 Public Rep                                                                 | oorting Timeline |                                                                                              |
|--------------------------------------------------------------------------------------------|---------------------------------------------------------------------------------|------------------|----------------------------------------------------------------------------------------------|
| September<br>Colonosc                                                                      | December                                                                        |                  |                                                                                              |
|                                                                                            | Colonoscopy Facility<br>Specific Report Released<br>Performance Period: CY 2016 |                  | Colonoscopy Publicly Reported<br>on Hospital Compare<br>Performance Period: CY 2016          |
| Colonosc                                                                                   | opy Payment Determination: (                                                    | CY 2019          |                                                                                              |
| Colonoscopy Claims<br>Detail Report Released<br>Performance Period:<br>Jan. 1-May 30, 2017 |                                                                                 |                  | Colonoscopy Claims<br>Detail Report Released<br>Performance Period:<br>Jan. 1-Sept. 17, 2017 |

#### OP-32/ASC-12 Fall 2017 Reports: Key Differences

# The FSR and CDR sent in Fall 2017 are for different reporting periods

|     | Distribution<br>Date | Performance<br>Period      | Anticipated<br>Public<br>Reporting | Payment<br>Determination<br>Year |
|-----|----------------------|----------------------------|------------------------------------|----------------------------------|
| FSR | October 2017         | Calendar year<br>(CY) 2016 | December<br>2017                   | CY 2018                          |
| CDR | September<br>2017    | January – May<br>2017      | December<br>2018*                  | CY 2019                          |

\*Individual CDRs are not publicly reported and do not summarize facilities' performance for public reporting. Only FSRs contain information on facilities' performance results for public reporting.

#### OP-32/ASC-12 Fall 2017 Reports: Key Differences

#### The FSR and CDR contain different data elements

| Data element                                                          | CDR | FSR |
|-----------------------------------------------------------------------|-----|-----|
| Patient-level data<br>(included and<br>excluded colonoscopy<br>cases) | Yes | Yes |
| State and National measure results                                    | No  | Yes |
| Facility-level<br>distribution of<br>measure risk factors             | No  | Yes |
| Facility-level measure<br>rate and performance<br>category            | No  | Yes |

#### OP-32/ASC-12 Fall 2017 Report: Resources

- For more information about the colonoscopy measure reports see: <u>www.qualitynet.org</u> > Hospitals – Outpatient > Measures > Colonoscopy Measure > Reports OR <u>www.qualitynet.org</u> > Ambulatory Surgical Centers – Outpatient > Measures > Colonoscopy Measure > Reports
- Facilities may submit questions and comments via the QualityNet Question and Answer Tool: <u>https://cms-ocsq.custhelp.com/</u>

#### Announcements

- November 1, 2017: Clinical Data and Population and Sampling deadline for Quarter 2 (April 1–June 30) 2017.
- Please be sure to access the National Healthcare Safety Network (NHSN) and the QualityNet Secure Portal every 60 days to keep your password active.
- Make sure you are signed up for the ListServe through QualityNet.

#### Save the Date

- Upcoming Hospital OQR Program educational webinars:
  - November TBA: The CY 2018 OPPS/ASC Final Rule
- Notifications of additional educational webinars will be sent via ListServe

## Learning Objectives

- At the conclusion of this program, attendees will be able to:
- State the report categories in the QualityNet Secure Portal under the OQR program.
- List two reports you can run under the Annual Payment Update (APU) category.
- Define at least three reports you can run to check your data after submission.

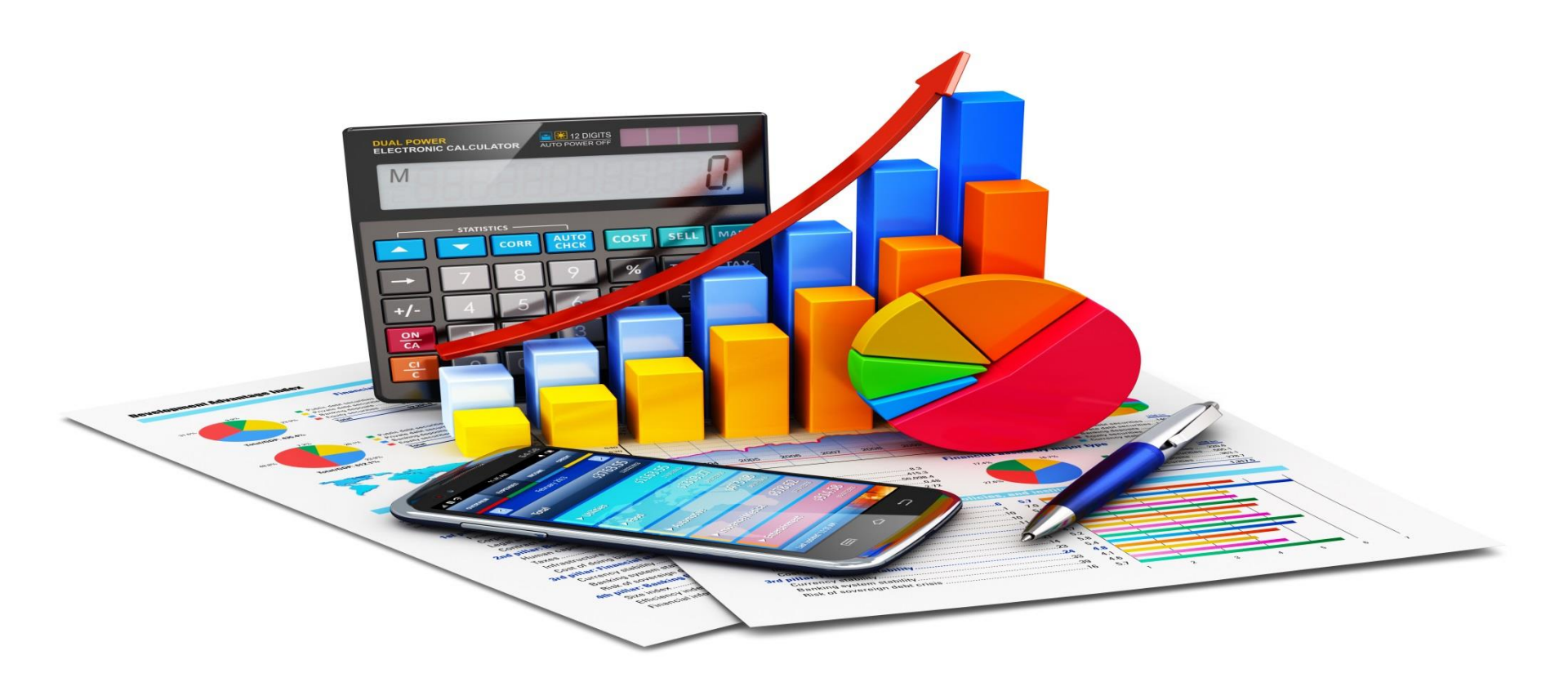

#### **SO MANY REPORTS**

#### **Report Categories**

| File Edit View Favor<br>⚠️ Alerts (0)   ◯ Noti                                                           | ites Tools Help<br>fications (11)                                                                                           |                                                                                                    |                                                                                          |                                                                              | Secure File Transfer      | User Profile 🗸                            | 🕞 Log Out              | Pamela Harris                          |
|----------------------------------------------------------------------------------------------------|----------------------------------------------------------------------------------------------------|----------------------------------------------------------------------------------------------------|------------------------------------------------------------------------------------------|------------------------------------------------------------------------------|---------------------------|-------------------------------------------|------------------------|----------------------------------------|
| <b>CMS</b><br>.gov QualityN                                                                              | et                                                                                                    |                                                                                                    |                                                                                          |                                                                              |                           | [                                         |                        | Search QualityNet.org                  |
| Home -                                                                                                   | Quality Programs -                                                                                                    | My Reports 🗸                                                                                                    | Help 🗸                                                                                   |                                                                              |                           |                                           |                        |                                        |
| Start Run<br>Select Program,<br>Select Program,<br>The available reports a<br>be pre-selected. Choo      | Category and Report<br>Category and Report<br>Category and Report<br>are grouped by program an<br>se a program, then catego | earch Report(s)<br>Report Parameters<br>t<br>d category combination. I<br>ry, and then click on VIEV                                                               | Favorites<br>Confirmation                                                                | gle program, your program is p<br>report choices. Select the repor           | re-selected, and if the t | category related to<br>the table below by | ) the selected program | m has a single value, then it too will |
| Report Program         OQR         > Search Report         REPORT NAME         No Reports are available. | Repo<br>Hosp<br>Hosp<br>Hosp<br>Hosp<br>Publ                                                                                | ort Category<br>ital Reporting - Annual Pa<br>ital Reporting - Data Vali<br>oital Reporting - Feedback<br>oital Reporting - Submissio<br>ic Reporting - Preview Re | ayment Update Reports<br>dation Reports<br>: Reports<br>on Reports<br>ports<br><b>Re</b> | Report Category is required.<br>value from the dropdown list<br>VIEW REPORTS | Use the arrow keys to se  | lect one                                  |                        |                                        |

## ANNUAL PAYMENT UPDATE (APU)

#### **Choose Your Category**

| me 🗸 Quality Programs 🗸                                                                                                    | My Reports - Help -                                                                                  |                                                                                                    |
|----------------------------------------------------------------------------------------------------|----------------------------------------------------------------------------------------------------|----------------------------------------------------------------------------------------------------|
| ⊳My Reports>Search Reports                                                                                                    |                                                                                                    |                                                                                                    |
|                                                                                                    |                                                                                                    |                                                                                                    |
| tart Run Report(s) Searc                                                                                                    | h Report(s) Favorites                                                                                |                                                                                                    |
|                                                                                                    |                                                                                                    |                                                                                                    |
| Select Program, Cotonom, and Panart                                                                                                    | anart Daramatara                                                                                     |                                                                                                    |
| Select Program, Category and Report                                                                                                    | eport Parameters Confirmation                                                                        |                                                                                                    |
|                                                                                                    |                                                                                                    |                                                                                                    |
| elect Program, Category and Report                                                                                                    |                                                                                                    |                                                                                                    |
| e available reports are grouped by program and cate                                                                                                    | enory combination. If you have access to a                                                           | single program, your program is pro-selected, and if the category related to the selected program has a single value, then it too                                                                                                    |
|                                                                                                    | ALALAN W MALANDAN MALANDAN IN WEARA THEAWLA LANDANA IN THE                                           | allule biourant. Your biourant la bre-acievieu, and it the valeuory related to the acievicu biourant has a allule value. Then it too                                                                                                    |
| pre-selected. Choose a program, then category, and                                                                                                    | d then click on VIEW REPORTS to view yo                                                              | our report choices. Select the report you wish to run from the table below by clicking on its name.                                                                                                    |
| e pre-selected. Choose a program, then category, and                                                                                                    | d then click on VIEW REPORTS to view yo                                                              | our report choices. Select the report you wish to run from the table below by clicking on its name.                                                                                                    |
| pre-selected. Choose a program, then category, and                                                                                                    | d then click on VIEW REPORTS to view yo                                                              | our report choices. Select the report you wish to run from the table below by clicking on its name.                                                                                                    |
| e pre-selected. Choose a program, then category, and<br>eport Program Report Ca                                                                                                    | d then click on VIEW REPORTS to view yo                                                              | our report choices. Select the report you wish to run from the table below by clicking on its name.                                                                                                    |
| e pre-selected. Choose a program, then category, and<br>leport Program Report Ca<br>DQR V Hospital R                                                                                                    | tegory<br>eporting - Annual Payment Update Report                                                    | VIEW REPORTS                                                                                                    |
| e pre-selected. Choose a program, then category, and<br>Report Program Report Ca<br>OQR V Hospital R                                                                                                    | tegory<br>eporting - Annual Payment Update Report                                                    | view REPORTS                                                                                                    |
| e pre-selected. Choose a program, then category, and Report Program QQR V Hospital R Search Report                                                                                                    | d then click on VIEW REPORTS to view yo<br><b>Itegory</b><br>eporting - Annual Payment Update Report | VIEW REPORTS                                                                                                    |
| Report Program Report Ca<br>OQR Search Report                                                                                                    | tegory<br>eporting - Annual Payment Update Report                                                    | VIEW REPORTS                                                                                                    |
| e pre-selected. Choose a program, then category, and<br>Report Program Report Ca<br>OQR V Hospital R<br>> Search Report<br>PORT NAME                                                                             | tegory<br>eporting - Annual Payment Update Report                                                    | VIEW REPORTS                                                                                                    |
| e pre-selected. Choose a program, then category, and<br>Report Program Report Ca<br>OQR V Hospital R<br>- Search Report<br>PORT NAME<br>spital Report                                                            | tegory<br>eporting - Annual Payment Update Report                                                    | VIEW REPORTS         REPORT DESCRIPTION         The Claims Detail Report identifies claims in final action status in the Data Warehouse.                                                                                                    |
| e pre-selected. Choose a program, then category, and Report Program QQR V Hospital R Search Report PORT NAME spital Reporting - Claims Detail Report spital Report spital Reporting - Confidence Interval Report | tegory<br>eporting - Annual Payment Update Report                                                    | Image program sport program is pre-solected, and in the category related to the solected program has a single value, then it too pur report choices. Select the report you wish to run from the table below by clicking on its name.         Image program is a single value, then it to be only the table below by clicking on its name.         Image program is a single value, then it to be only the table below by clicking on its name.         Image program is a single value, then it to be only the table below by clicking on its name.         Image program is a single value, then it to be only the table below by clicking on its name.         Image program is a single value, then it to be only the table below by clicking on its name.         Image program is a single value, then it to be only the table below by clicking on its name.         Image program is a single value, the iteration of the table below by clicking on its name.         Image program is a single value, the iteration of the table below by clicking on its name.         Image program is a single value, the iteration of the table below by clicking on its name.         Image program is a single value, the iteration of the table below by clicking on its name.         Image program is a single value, the iteration of the table below by clicking on its name.         Image program is a single value, the table below by clicking on its name.         Image program is a single value, the table below by clicking on its name.         Image program is a single value, the table below by clicking on its name.         Image program is a single value, the tabl |

#### **Select Report Parameters**

| art Run Report                                      | (s) Search Report(s) Favorites                                |
|-----------------------------------------------------|---------------------------------------------------------------|
| Select Program, Categor                             | y and Report Parameters Confirmation                          |
| eport Parameters<br>lect the parameters that define | the report you will run, then click RUN REPORT.               |
| Indicates required fields.                          |                                                               |
| lospital Reporting - Cla                            | ims Detail Report - OQR                                       |
|                                                     | State is required. Use the arrow keys and space bar to select |
| * State:                                            | one or more values from the dropdown list.                    |
| * Provider:                                         |                                                               |
| * Encounter Quarter:<br>Please select               |                                                               |
| Measure Set:                                        |                                                               |
| * Report Format:                                    |                                                               |

#### **Encounter Quarter**

| iti ti vi vi avorite todi Heje     Stat     California     Select Program. Category and Report     Confirmation     Confirmation                                                                                                    |                                                                                                    |
|----------------------------------------------------------------------------------------------------|----------------------------------------------------------------------------------------------------|
| Stat       Run Report(s)       Search Report(s)       Favorites         Select Program, Category and Report       Report Parameters       Confirmation         Export Parameters       Confirmation         Export Parameters       Confirmation         Export Parameters       Confirmation         Proprior       Confirmation         * Indicates required fields.       Hospital Reporting - Claims Detail Report - OQR         * State:       F         FL       *         Provider:       R. A&C Hospital - Tampa - 1002545         Press eslect       Fine value from the dropdown list         Provider:       Fine value from the dropdown list         10/01/2017 - 09/30/2017       Op/30/2017         0/01/2017 - 09/30/2017       Fine value from the dropdown list         10/01/2018 - 09/30/2017       Op/30/2017         0/01/2018 - 09/30/2017       Op/30/2014         0/01/2018 - 09/30/2014       Op/30/2014         0/01/2018 - 09/30/2014       Op/30/2014         0/01/2018 - 09/30/2014       Op/30/2014         0/01/2018 - 09/30/2014       Op/30/2014         0/01/2018 - 09/30/2014       Op/30/2014         0/01/2018 - 09/30/2014       Op/30/2014         0/01/2018 - 09/30/2014       Op/30/2014 <tr< th=""><th>File Edit View Favorites Tools Help</th></tr<>                                                                                                    | File Edit View Favorites Tools Help                                                                                                    |
| Start       Kun Report (s)       Bearch Report (s)       Favorites         Select Program, Category and Report       Report Parameters       Confirmation         Report Parameters       Bearch Report (s)       Confirmation         Head of the parameters that define the report you will run, then click RUN REPORT.       *         * Indicates required fields.       Hospital Reporting - Claims Detail Report - OQR         * State:       *         FL       *         * Provider:       *         It - ABC Hospital - Tampa - 1002546       *         Plasse select       *         Monitorization (S)       *         Plasse select       *         File       *         Provider:       *         10/01/2017 - 09/30/2017       *         Monitorization (S)       *         Plasse select       *         File       *         Encounter Quarter is required. Use the arrow keys to select         07/01/2017 - 09/30/2017       *         07/01/2016 - 9/30/2016       *         07/01/2015 - 12/31/2015       *         07/01/2015 - 9/30/2015       *         07/01/2015 - 9/30/2016       *         07/01/2015 - 9/30/2015       *                                                                                                    |                                                                                                    |
| Select Program, Category and Report       Report Parameters       Confirmation         Select Hie parameters that define the report you will run, then click RUN REPORT.       *         * Indicates required fields.       Hospital Reporting - Claims Detail Report - OQR         * State:       *         * Provider:       *         RARC hospital - Tampa - 100256       *         * Provider:       *         Bease select       Confurmation         Or(1/2017 - 002/2017)       From the dropdown list         Please select       From the dropdown list         Or(1/2017 - 002/2017)       *         Div(1/2017 - 002/2017)       *         Div(1/2017 - 002/2017)       *         Div(1/2017 - 002/2017)       *         Div(1/2017 - 002/2017)       *         Div(1/2017 - 002/2017)       *         Div(1/2017 - 002/2017)       *         Div(1/2017 - 002/2017)       *         Div(1/2017 - 002/2017)       *         Div(1/2017 - 002/2017)       *         Div(1/2017 - 002/2017)       *         Div(1/2017 - 002/2017)       *         Div(1/2017 - 002/2017)       *         Div(1/2017 - 002/2017)       *         Div(1/2011 - 002/2017)       *                                                                                                    | Start Run Report(s) Search Report(s) Favorites                                                                                                    |
| Report Parameters         Balect the parameters that define the report you will run, then click RUN REPORT.         * Indicates required fields.         Hospital Reporting - Claims Detail Report - OQR         • State:         • Provider:         BL - ABC Hospital - Tampa - 1002546         Please select         07/01/2017 - 09/30/2017         01/01/2013 - 09/30/2017         01/01/2013 - 09/30/2016         01/01/2015 - 09/30/2016         01/01/2015 - 09/30/2016         01/01/2015 - 09/30/2016         01/01/2015 - 09/30/2016         01/01/2015 - 09/30/2016         01/01/2015 - 09/30/2016         01/01/2015 - 09/30/2016         01/01/2015 - 09/30/2016         01/01/2015 - 09/30/2016         01/01/2015 - 09/30/2016         01/01/2015 - 09/30/2016         01/01/2015 - 09/30/2016         01/01/2015 - 09/30/2016         01/01/2015 - 09/30/2016         01/01/2015 - 09/30/2016         01/01/2015 - 09/30/2016         01/01/2015 - 09/30/2016         01/01/2015 - 09/30/2016         01/01/2015 - 09/30/2016         01/01/2015 - 09/30/2016         01/01/2015 - 09/30/2016         01/01/2015 - 09/30/2016         01/01/2015 - 09/30/2016 <t< th=""><th>Select Program, Category and Report Parameters Confirmation</th></t<>                                                                                                    | Select Program, Category and Report Parameters Confirmation                                                                                                    |
| * Indicates required fields. Hospital Reporting - Claims Detail Report - OQR                                                                                                    | Report Parameters<br>Select the parameters that define the report you will run, then click RUN REPORT.                                                                                                    |
| Hospital Reporting - Claims Detail Report - OQR  - State:  FL  - Drovider:  RL-ABC Hospital - Tampa - 1002546  - Provider:  Diverse select 07/01/2017 - 09/30/2017 09/30/2017 - 09/30/2017 09/30/2017 - 09/30/2017 09/30/2017 - 09/30/2017 09/30/2017 - 09/30/2017 01/01/2016 - 03/31/2017 10/01/2016 - 03/31/2016 10/01/2016 - 03/31/2016 10/01/2016 - 03/31/2016 10/01/2015 - 03/31/2016 10/01/2015 - 03/31/2015 10/01/2015 - 03/31/2015 10/01/2015 - 03/31/2013 10/01/2015 - 03/31/2013 10/01/2015 - 03/31/2013 10/01/2015 - 03/31/2013 10/01/2015 - 03/31/2013 10/01/2015 - 03/31/2013 10/01/2015 - 03/31/2013 10/01/2015 - 03/31/2013 10/01/2015 - 03/31/2013 10/01/2015 - 03/31/2013 10/01/2015 - 03/31/2013 10/01/2015 - 03/31/2013 10/01/2015 - 03/31/2013 10/01/2015 | * Indicates required fields.                                                                                                    |
| • State:         FL         • Provider:         EL - ABC Hospital - Tampa - 1002546         Please select         07/01/2017 - 09/30/2017         01/01/2017 - 09/30/2017         01/01/2017 - 09/30/2017         01/01/2016 - 09/30/2016         01/01/2016 - 09/30/2016         01/01/2016 - 09/30/2016         01/01/2015 - 09/30/2015         01/01/2015 - 09/30/2015         01/01/2015 - 09/30/2015         01/01/2015 - 09/30/2015         01/01/2015 - 09/30/2015         01/01/2015 - 09/30/2015         01/01/2015 - 09/30/2015         01/01/2015 - 09/30/2014         01/01/2015 - 09/30/2014         01/01/2015 - 09/30/2014         01/01/2015 - 09/30/2014         01/01/2015 - 09/30/2014         01/01/2015 - 09/30/2014         01/01/2015 - 09/30/2014         01/01/2013 - 09/30/2014         01/01/2013 - 09/30/2014         01/01/2013 - 09/30/2013         01/01/2013 - 09/30/2014         01/01/2013 - 09/30/2013         01/01/2013 - 09/30/2013         01/01/2013 - 09/30/2013         01/01/2013 - 09/30/2013         01/01/2013 - 09/30/2013         01/01/2013 - 09/30/2013         01/01/2013 - 09/30/2013                                                                                                    | Hospital Reporting - Claims Detail Report - OOR                                                                                                    |
| * State:<br>FL<br>* Provider:<br>R-ABC Hospital - Tampa - 100254                                                                                                    | ····t·····t····t····                                                                                                    |
| • State:         • Provider:         R- A8C Hospital - Tampa - 1002546         Please select:         07/01/2017 - 00/30/2017         07/01/2017 - 00/30/2017         01/01/2016 - 09/30/2017         01/01/2016 - 09/30/2016         07/01/2017 - 03/31/2017         01/01/2016 - 09/30/2016         07/01/2017 - 03/31/2016         07/01/2015 - 09/30/2016         07/01/2015 - 09/30/2016         07/01/2015 - 09/30/2016         07/01/2015 - 09/30/2016         07/01/2015 - 09/30/2016         07/01/2015 - 09/30/2016         07/01/2015 - 09/30/2016         07/01/2015 - 09/30/2016         07/01/2015 - 09/30/2016         07/01/2015 - 09/30/2016         07/01/2015 - 09/30/2016         07/01/2015 - 09/30/2016         07/01/2015 - 09/30/2016         07/01/2014 - 09/30/2014         07/01/2014 - 09/30/2014         07/01/2013 - 09/30/2013         07/01/2013 - 09/30/2013         07/01/2013 - 09/30/2013         07/01/2013 - 09/30/2013         07/01/2013 - 09/30/2013         07/01/2013 - 09/30/2013         07/01/2013 - 09/30/2013         07/01/2013 - 09/30/2013         07/01/2013 - 09/30/2013         07/01/2013                                                                                                    |                                                                                                    |
| FL       Image: Select         07/01/2017 - 09/30/2017       09/30/2017         04/01/2017 - 03/31/2017       09/30/2017         04/01/2016 - 12/31/2016       Image: Select         07/01/2017 - 03/31/2017       09/30/2017         04/01/2016 - 12/31/2016       Image: Select         07/01/2017 - 03/31/2017       Image: Select         07/01/2017 - 03/31/2017       Image: Select         07/01/2016 - 12/31/2016       Image: Select         07/01/2016 - 09/30/2016       Image: Select         07/01/2017 - 03/31/2017       Image: Select         07/01/2016 - 12/31/2016       Image: Select         07/01/2017 - 03/31/2016       Image: Select         07/01/2015 - 09/30/2016       Image: Select         07/01/2015 - 09/30/2016       Image: Select         07/01/2015 - 09/30/2016       Image: Select         07/01/2015 - 09/30/2015       Image: Select         07/01/2015 - 09/30/2014       Image: Select         07/01/2015 - 09/30/2014       Image: Select         07/01/2014 - 09/30/2014       Image: Select         07/01/2013 - 09/30/2013       Image: Select         07/01/2014 - 09/30/2014       Image: Select         07/01/2013 - 09/30/2013       Image: Select         07/01/2014 - 09/30/2014       Image                                                                                                    |                                                                                                    |
| Provider:         FL-ABC Hospital – Tampa – 1002546         Please select<br>07/01/2017 – 09/30/2017<br>04/01/2017 – 03/31/2017<br>10/01/2016 – 12/31/2017<br>10/01/2016 – 12/31/2016<br>04/01/2016 – 09/30/2016<br>04/01/2015 – 09/30/2016<br>01/01/2015 – 09/30/2016<br>01/01/2015 – 09/30/2016<br>01/01/2015 – 09/30/2016<br>01/01/2015 – 09/30/2015<br>01/01/2015 – 03/31/2017<br>10/01/2014 – 12/31/2015<br>01/01/2014 – 03/31/2014<br>07/01/2014 – 06/30/2014<br>01/01/2014 – 06/30/2014<br>01/01/2013 – 12/31/2013<br>07/01/2013 – 03/31/2013<br>01/01/2013 – 03/31/2013<br>01/01/2013 – 03/31/2013                                                                                                    | - state:                                                                                                    |
| Provider: EL-ABC Hospital – Tampa – 1002546      Please select     O7/01/2017 - 09/30/2017     O1/01/2017 - 09/30/2017     O1/01/2017 - 06/30/2017     O1/01/2016 - 12/31/2016     O7/01/2016 - 09/30/2016     O1/01/2016 - 03/31/2016     O1/01/2015 - 09/30/2015     O1/01/2015 - 09/30/2015     O1/01/2015 - 09/30/2015     O1/01/2015 - 09/30/2015     O1/01/2015 - 09/30/2015     O1/01/2015 - 09/30/2015     O1/01/2015 - 09/30/2015     O1/01/2015 - 09/30/2015     O1/01/2015 - 09/30/2015     O1/01/2015 - 09/30/2015     O1/01/2015 - 09/30/2015     O1/01/2015 - 09/30/2015     O1/01/2015 - 09/30/2015     O1/01/2014 - 09/30/2014     O1/01/2014 - 09/30/2014     O1/01/2014 - 09/30/2014     O1/01/2013 - 00/30/2014     O1/01/2013 - 00/30/2013     O1/01/2013 - 03/31/2013     O1/01/2013 - 03/31/2014     O1/01/2013 - 03/31/2014     O1/01/2013 - 03/31/2014     O1/01/2013 - 03/31/2014     O1/01/2013 - 03/31/2014     O1/01/2013 - 03/31/2013     O1/01/2013 - 03/31/2013     O1/01/2014 -       |                                                                                                    |
| Provider:         FL-ABC Hospital – Tampa – 1002546         Please select         07/01/2017 - 09/30/2017         04/01/2017 - 03/31/2017         01/01/2017 - 03/31/2017         04/01/2016 - 12/31/2016         04/01/2016 - 03/31/2016         04/01/2015 - 03/31/2015         04/01/2015 - 03/31/2015         04/01/2015 - 03/31/2015         04/01/2015 - 03/31/2015         04/01/2015 - 03/31/2015         04/01/2015 - 03/31/2015         04/01/2015 - 03/31/2015         04/01/2015 - 03/31/2015         04/01/2015 - 03/31/2015         04/01/2014 - 03/31/2015         04/01/2015 - 03/31/2015         04/01/2014 - 03/31/2015         04/01/2014 - 03/31/2015         04/01/2014 - 03/31/2015         04/01/2014 - 03/31/2014         04/01/2014 - 03/31/2013         04/01/2014 - 03/31/2014         04/01/2014 - 03/31/2014         04/01/2014 - 03/31/2013         04/01/2014 - 03/31/2013         04/01/2014 - 03/31/2013         04/01/2014 - 03/31/2013         04/01/2014 - 03/31/2013         04/01/2014 - 03/31/2013         04/01/2014 - 03/31/2013         04/01/2014 - 03/31/2013         04/01/2014 - 03/31/2013 <t< th=""><th></th></t<>                                                                                                    |                                                                                                    |
| FL - ABC Hospital – Tampa – 1002546         Please select         07/01/2017 - 09/30/2017         04/01/2017 - 03/31/2017         10/01/2016 - 12/31/2016         07/01/2016 - 06/30/2016         01/01/2015 - 03/31/2016         01/01/2015 - 03/31/2015         01/01/2015 - 06/30/2015         01/01/2015 - 06/30/2015         01/01/2015 - 06/30/2015         01/01/2015 - 06/30/2015         01/01/2014 - 12/31/2015         01/01/2015 - 06/30/2014         01/01/2014 - 06/30/2014         01/01/2013 - 06/30/2014         01/01/2013 - 06/30/2013         0/01/2013 - 06/30/2013         0/01/2013 - 06/30/2013         0/01/2013 - 06/30/2013         0/101/2013 - 03/31/2013         0/101/2013 - 03/31/2013         0/101/2013 - 03/31/2013         0/101/2013 - 03/31/2013         0/101/2013 - 03/31/2013         0/101/2013 - 03/31/2013         0/101/2013 - 03/31/2013         0/101/2013 - 03/31/2013         0/101/2013 - 03/31/2013         0/101/2013 - 03/31/2013         0/101/2013 - 03/31/2013         0/101/2013 - 03/31/2013         0/101/2013 - 03/31/2013         0/101/2013 - 03/31/2013         0/101/2013 - 03/31/2013      <                                                                                                    | * Provider:                                                                                                    |
| Please select<br>07/01/2017 - 09/30/2017<br>04/01/2017 - 03/31/2017<br>10/01/2016 - 03/31/2017<br>10/01/2016 - 09/30/2016<br>04/01/2016 - 06/30/2016<br>01/01/2015 - 12/31/2016<br>10/01/2015 - 03/31/2015<br>01/01/2015 - 03/31/2015<br>01/01/2015 - 03/31/2014<br>07/01/2014 - 09/30/2014<br>07/01/2014 - 03/31/2014<br>10/01/2013 - 06/30/2013<br>04/01/2013 - 06/30/2013<br>04/01/2013 - 06/30/2013<br>04/01/2013 - 06/30/2013<br>04/01/2013 - 03/31/2013<br>04/01/2013 - 03/31/2013<br>01/01/2013 - 03/31/2013<br>01/01/2013 - 03/31/2013<br>01/01/2013 - 03/31/2013                                                                                                    | FL - ABC Hospital – Tampa – 1002546                                                                                                    |
|                                                                                                    | Please select<br>07/01/2017 - 09/30/2017<br>04/01/2017 - 03/31/2017<br>01/01/2016 - 12/31/2016<br>07/01/2016 - 09/30/2016<br>01/01/2016 - 03/31/2016<br>10/01/2015 - 09/30/2016<br>01/01/2015 - 03/31/2015<br>01/01/2015 - 03/31/2015<br>01/01/2015 - 03/31/2015<br>01/01/2014 - 12/31/2014<br>07/01/2014 - 03/31/2014<br>07/01/2014 - 03/31/2014<br>01/01/2013 - 09/30/2014<br>01/01/2013 - 09/30/2014<br>01/01/2013 - 03/31/2013<br>01/01/2013 - 03/31/2013<br>01/01/2013 - 03/31/2013<br>01/01/2013 - 03/31/2013<br>01/01/2013 - 03/31/2013<br>01/01/2013 - 03/31/2013 |
|                                                                                                    | 01/01/2012 - 03/31/2012                                                                                                    |

#### **Measure Set Selection**

| Sta  | rt Run Report(s) Search Report(s) Favorites                                   |
|------|-------------------------------------------------------------------------------|
|      | Select Program, Category and Report Parameters Confirmation                   |
| Re   | port Parameters                                                               |
| Sele | ct the parameters that define the report you will run, then click RUN REPORT. |
| * Ir | idicates required fields.                                                     |
| Н    | ospital Reporting - Claims Detail Report - OOR                                |
|      |                                                                               |
|      |                                                                               |
|      | * State:                                                                      |
|      | FL 💌                                                                          |
|      |                                                                               |
|      | * Provider:                                                                   |
|      | FL - ABC Hospital – Tampa – 1002546                                           |
|      |                                                                               |
|      | * Encounter Quarter:                                                          |
|      | 04/01/2017 - 06/30/2017                                                       |
|      | Measure Set. Use the arrow keys and space bar to select one                   |
|      | Measure Set: or more values from the dropdown list.                           |
|      |                                                                               |
|      | ✓ OOR-AMI                                                                     |
|      | ₩ OQR-CP                                                                      |
|      | ✓ OQR-PAIN MGMT                                                               |
|      | ✓ OQR-51K                                                                     |

#### **Report Format**

| Report Parameters                                  |                                  |              |  |
|----------------------------------------------------|----------------------------------|--------------|--|
| Select the parameters that define the report you v | VIII run, then click RUN REPORT. |              |  |
| * Indicates required fields.                       |                                  |              |  |
| Hospital Reporting - Claims Detail R               | eport - OQR                      |              |  |
|                                                    |                                  |              |  |
|                                                    |                                  |              |  |
| * State:<br>FL ▼                                   |                                  |              |  |
|                                                    |                                  |              |  |
| * Provider:                                        |                                  |              |  |
| FL - ABC Hospital – Tampa – 1002546                |                                  | $\checkmark$ |  |
|                                                    |                                  |              |  |
| * Encounter Quarter:                               |                                  |              |  |
| 04/01/2017 - 06/30/2017                            |                                  |              |  |
|                                                    |                                  |              |  |
| Measure Set:                                       |                                  |              |  |
|                                                    |                                  |              |  |
|                                                    |                                  |              |  |
| * Report Format:                                   |                                  |              |  |
| PDF                                                | _                                |              |  |
|                                                    |                                  |              |  |
|                                                    |                                  |              |  |

#### **Search For That Report**

| File Edit View Fa   | avorites Tools Help<br>Notifications (13) |                   |                                                                                                    |                                                                                                    | Secure File Transfer                                                                     | User Profile 🗸 | 🔒 Log Out |
|---------------------|-------------------------------------------|-------------------|----------------------------------------------------------------------------------------------------|----------------------------------------------------------------------------------------------------|------------------------------------------------------------------------------------------|----------------|-----------|
| CMS<br>.gov Quality | Net                                       |                   |                                                                                                    |                                                                                                    |                                                                                          | [              |           |
| Home 🗸              | Quality Programs 🗸                        | My Reports 🗸      | Help 🗸                                                                                                    |                                                                                                    |                                                                                          |                |           |
| Home>My Reports>Run | Reports                                   |                   |                                                                                                    |                                                                                                    |                                                                                          |                |           |
| Start               | Run Report(s) Sea                         | arch Report(s)    | Favorites                                                                                                    |                                                                                                    |                                                                                          |                |           |
| Select Progr        | ram, Category and Report                  | Report Parameters | Confirmation                                                                                                    |                                                                                                    |                                                                                          |                |           |
|                     |                                           |                   | Thank you. Your report requered processing time may vary of To run the same report with To run a new report, click R To search and view submitt To make this report a Favor To manage your Favorites, | uest has been submitted<br>tue to the number of cur<br>o different parameters, c<br>2UN NEW REPORT.<br>ted reports, click SEARC<br>rite, click SEARCH REF<br>click the Favorites tab. | d for processing.<br>rrent requested repor<br>lick RUN SAME REF<br>CH REPORTS.<br>PORTS. | ts.<br>PORT.   |           |
|                     |                                           | CAI               | NCEL RUN SAME REPORT                                                                                                    | RUN NEW REPORT                                                                                                    | SEARCH REPORTS                                                                           |                |           |

#### What's the Status?

| G                                | )ualityNet                                                                                                    |                                                                                                    |                                                                                                    |                                                                                                    |       |                                                                                                    | S                     | earch Qu                   | ualityl |
|----------------------------------|----------------------------------------------------------------------------------------------------|----------------------------------------------------------------------------------------------------|----------------------------------------------------------------------------------------------------|----------------------------------------------------------------------------------------------------|-------|----------------------------------------------------------------------------------------------------|-----------------------|----------------------------|---------|
| 1e <del>↓</del><br>>Mv Re        | Quality                                                                                                    | Programs + My Reports + Help +                                                                                                    |                                                                                                    |                                                                                                    |       |                                                                                                    |                       |                            |         |
| tart                             | Run Report(                                                                                                    | s) Search Report(s) Favorites                                                                                                    |                                                                                                    |                                                                                                    |       |                                                                                                    |                       |                            |         |
| earcl                            | h Reports                                                                                                    |                                                                                                    |                                                                                                    |                                                                                                    |       |                                                                                                    |                       |                            |         |
| ch fo                            | r reports you have run.                                                                                                    | Search Saved Reports                                                                                                    |                                                                                                    |                                                                                                    |       |                                                                                                    |                       |                            |         |
| earc                             | h Report Name                                                                                                    | Requested Date - From Requested Date - To Show Reports                                                                                                    |                                                                                                    |                                                                                                    |       |                                                                                                    |                       |                            |         |
|                                  | •                                                                                                    | 03/30/2017 III 09/26/2017 III ALL V RESET SEARCH REPRE                                                                                                    |                                                                                                    | CTOF                                                                                                    |       | 7                                                                                                    |                       |                            |         |
| ATUS                             | DATE REQUESTED                                                                                                    |                                                                                                    |                                                                                                    | SIZE                                                                                                    |       | ON                                                                                                    |                       |                            |         |
|                                  |                                                                                                    | REPORT NAME                                                                                                    | LAST DOWNLOADED                                                                                                    | (KB)                                                                                                    | ACTIO |                                                                                                    |                       |                            | _       |
| <i>\</i>                         | 09/26/2017 09:24:09                                                                                                    | REPORT NAME Hospital Reporting - Claims Detail Report                                                                                                    | LAST DOWNLOADED                                                                                                    | (KB)<br>0.129                                                                                             |       | -                                                                                                    | ☆                     | 0                          |         |
| <ul> <li>✓</li> <li>✓</li> </ul> | 09/26/2017 09:24:09<br>09/21/2017 10:42:18                                                                                             | REPORT NAME         Hospital Reporting - Claims Detail Report         Hospital Reporting - Potential Duplicate Records Report                                                                                                    | 09/21/2017 10:45:22                                                                                                    | ( <b>КВ</b> )<br>0.129<br>0.1263                                                                          |       | -<br>-<br>-<br>-<br>                                                                                                    | ☆<br>☆                | ©<br>0                     |         |
| √<br>√<br>√                      | 09/26/2017 09:24:09<br>09/21/2017 10:42:18<br>09/21/2017 10:40:09                                                                      | REPORT NAME         Hospital Reporting - Claims Detail Report         Hospital Reporting - Potential Duplicate Records Report         Hospital Reporting - Potential Duplicate Records Report                                                                                                    | 09/21/2017 10:45:22<br>09/21/2017 10:45:31                                                                                                    | (кв)<br>0.129<br>0.1263<br>0.1303                                                                         |       | -<br>-<br>-<br>-<br>-<br>-<br>-<br>-                                                                                                    | ☆<br>☆<br>☆           | ©<br>0                     |         |
| \$<br>\$<br>\$                   | 09/26/2017 09:24:09<br>09/21/2017 10:42:18<br>09/21/2017 10:40:09<br>09/18/2017 12:12:10                                               | REPORT NAME         Hospital Reporting - Claims Detail Report         Hospital Reporting - Potential Duplicate Records Report         Hospital Reporting - Potential Duplicate Records Report         Hospital Reporting - Potential Duplicate Records Report         Hospital Reporting - Potential Duplicate Records Report         Hospital Reporting - Potential Duplicate Records Report                                                                                                    | LAST DOWNLOADED           09/21/2017 10:45:22           09/21/2017 10:45:31           09/19/2017 17:03:24                                                             | (КВ)<br>0.129<br>0.1263<br>0.1303<br>0.0169                                                               |       | ↔<br>•                                                                                                    | ☆<br>☆<br>☆           | ©<br>©<br>©                |         |
| )<br> <br> <br>                  | 09/26/2017 09:24:09<br>09/21/2017 10:42:18<br>09/21/2017 10:40:09<br>09/18/2017 12:12:10<br>09/18/2017 12:06:10                        | REPORT NAME         Hospital Reporting - Claims Detail Report         Hospital Reporting - Potential Duplicate Records Report         Hospital Reporting - Potential Duplicate Records Report         Hospital Reporting - Potential Duplicate Records Report         Hospital Reporting - Potential Duplicate Records Report         Hospital Reporting - Population Submission Report         Hospital Reporting - Submission Detail Report                                                                 | LAST DOWNLOADED           09/21/2017 10:45:22           09/21/2017 10:45:31           09/19/2017 17:03:24           09/19/2017 17:03:43                               | (KB)           0.129           0.1263           0.1303           0.0169           0.1279                  |       | -><br>-><br>-><br>-><br>-><br>-><br>->                                                                                                    | ☆<br>☆<br>☆<br>☆      | ©<br>©<br>©<br>©           |         |
| 0<br>0<br>0<br>0                 | 09/26/2017 09:24:09<br>09/21/2017 10:42:18<br>09/21/2017 10:40:09<br>09/18/2017 12:12:10<br>09/18/2017 12:06:10<br>09/18/2017 09:12:09 | REPORT NAME         Hospital Reporting - Claims Detail Report         Hospital Reporting - Potential Duplicate Records Report         Hospital Reporting - Potential Duplicate Records Report         Hospital Reporting - Potential Duplicate Records Report         Hospital Reporting - Potential Duplicate Records Report         Hospital Reporting - Population Submission Report         Hospital Reporting - Submission Detail Report         Hospital Reporting - Potential Duplicate Records Report | LAST DOWNLOADED           09/21/2017 10:45:22           09/21/2017 10:45:31           09/19/2017 17:03:24           09/19/2017 17:03:43           09/19/2017 17:03:57 | (KB)           0.129           0.1263           0.1303           0.0169           0.1279           0.1268 | ACTIO | <ul> <li>↓</li> <li>↓</li></ul> | ☆<br>☆<br>☆<br>☆<br>☆ | ©<br>©<br>©<br>©<br>©<br>© |         |

## **Claims Detail Report**

#### Purpose:

- Provides users with the ability to monitor claims submitted in final action status
- Includes only Medicare Fee-for-Service claims that have been finalized
- Excludes ED-Throughput claims

### **Claims Detail Example**

Report Run Date: 09/18/2017

Page 1 of 1

Hospital Reporting - Claims Detail Report -Outpatient Provider: 1002546 Encounter Quarter: 04/01/2017 - 06/30/2017 Measure Set: All

| Data As Of : 09/12 | /2017 |  |
|--------------------|-------|--|
|--------------------|-------|--|

1002546 ABC Hospital, Tampa, Fl

| Beneficiary Claim Number <sup>2</sup> | Claim Start Date | Claim End Date | Measure Set   | Last Name | First Name | Birth Date | Gender |
|---------------------------------------|------------------|----------------|---------------|-----------|------------|------------|--------|
| XXXXXXXXXX                            | 04/04/2017       | 04/04/2017     | OQR-PAIN MGMT | HINES     | CHERYL     | 12/24/1958 | F      |
| xxxxxxxxxx                            | 04/07/2017       | 04/07/2017     | OQR-PAIN MGMT | SANTA     | CLARA      | 07/07/1936 | F      |
| xxxxxxxxx                             | 04/18/2017       | 04/18/2017     | OQR-PAIN MGMT | JOSEPH    | MARY       | 03/05/1998 | F      |
| xxxxxxxxx                             | 04/22/2017       | 04/22/2017     | OQR-PAIN MGMT | MYANMAR   | BURMA      | 01/10/1989 | F      |
| XXXXXXXXXX                            | 04/24/2017       | 04/24/2017     | OQR-PAIN MGMT | FORTUNA   | Frank      | 08/10/1985 | F      |
| xxxxxxxxx                             | 04/25/2017       | 04/25/2017     | OQR-PAIN MGMT | HANSON    | LINDA      | 02/08/1984 | F      |
| xxxxxxxxxx                            | 04/30/2017       | 04/30/2017     | OQR-PAIN MGMT | SHEPHERD  | SYBIL      | 10/03/1929 | F      |
| xxxxxxxxx                             | 05/03/2017       | 05/03/2017     | OQR-PAIN MGMT | NEWTON    | CAROLYN    | 10/19/1980 | F      |
| xxxxxxxxx                             | 05/06/2017       | 05/06/2017     | OQR-PAIN MGMT | GELLER    | ЕММА       | 03/30/1942 | F      |
| XXXXXXXXXX                            | 05/07/2017       | 05/07/2017     | OQR-PAIN MGMT | GREEN     | RACHAEL    | 09/12/1949 | F      |
| xxxxxxxxx                             | 05/17/2017       | 05/17/2017     | OQR-PAIN MGMT | CLARK     | LOUISE     | 06/07/1956 | F      |
| xxxxxxxxx                             | 05/17/2017       | 05/17/2017     | OQR-PAIN MGMT | DRAKE     | MAGGIE     | 07/19/1938 | F      |
| xxxxxxxxx                             | 06/01/2017       | 06/01/2017     | OQR-PAIN MGMT | CONCORD   | LINDA      | 07/12/1967 | F      |
| XXXXXXXXXXXX                          | 06/03/2017       | 06/03/2017     | OQR-PAIN MGMT | BOUCHE    | BOBBY      | 02/16/1925 | м      |
| XXXXXXXXXX                            | 06/24/2017       | 06/24/2017     | OQR-PAIN MGMT | CARLISLE  | BELINDA    | 01/08/1962 | F      |
| XXXXXXXXXXXX                          | 06/30/2017       | 06/30/2017     | OQR-PAIN MGMT | LIPTON    | SUZANNE    | 10/09/1984 | F      |
| xxxxxxxxx                             | 04/11/2017       | 04/11/2017     | OQR-STK       | KNIGHTS   | CHARLES    | 12/12/1992 | м      |
| xxxxxxxxx                             | 05/02/2017       | 05/02/2017     | OQR-STK       | HILL      | SHERRY     | 12/25/1967 | F      |
|                                       |                  |                |               |           |            |            |        |

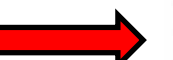

<sup>1</sup>The Data As Of Date displays the date of the last time claims data was loaded for the Provider.

<sup>2</sup> he Beneficiary Claim Number column will be updated monthly until approximately 15 days prior to the submission deadline for that quarter.

\*\*Please note: The report includes only Medicare Fee for Service claims that have been finalized. Claims related to the OQR ED-Throughput population are excluded from this report."

#### **Reports in CSV Format**

| Indicates req                  | uired fields.                          |
|--------------------------------|----------------------------------------|
| Hospital Re                    | porting - Claims Detail Report - OQR   |
| * State:<br>FL                 |                                        |
| * <b>Provid</b><br>FL - ABC Ho | er:<br>spital – Tampa – 1002546        |
| * Encou<br>04/01/20            | nter Quarter:<br>17 - 06/30/2017 ✓ PDE |
| <b>Measur</b><br>All           | e Set:                                 |
|                                |                                        |

#### Claims Detail Report Example In CSV Format

| 1  | Cut         |         | Calibri  | * 11 -       | A* A*        | ₩ =    | <b>_</b> »/·· | 🗃 Wrap Text     | General    | *                  |            |                | Normal |   |
|----|-------------|---------|----------|--------------|--------------|--------|---------------|-----------------|------------|--------------------|------------|----------------|--------|---|
| Pa | te Copy -   | Deleter | BIU      | •   RI •   🔕 | - <u>A</u> - | e e    | 酒 建德          | A Merge & Cente | s - %      | •.0 .00<br>•.+ 00. | Condition  | al Format      | Good   |   |
|    | Cliphoard   | Painter |          | Eant         |              |        | Alimente      |                 | 17. No.    | mbar               | Formatting | g = as Table = | Saula  |   |
| -  | e 40        | 13      | (a.      | r on         | 131          |        | Angrane       | rn.             | 18 140     | 110.61 (3          |            |                | athic  | 3 |
| _  | IVIO        | -       | 6        | Jx           |              |        |               |                 |            |                    |            |                |        |   |
|    |             |         |          |              |              |        |               |                 |            |                    |            |                |        |   |
| à  | A           |         | В        | с            |              | D      | E             | F               | G          | H                  | I          | j              | K      | T |
|    |             | Ben     | eficiary | Claim Start  | Clain        | End    |               |                 |            | Birth              |            | Data As        |        | T |
|    | Provider ID | Clair   | n Number | Date         | Date         |        | Measure Set   | Last Name       | First Name | Date               | Gender     | Of             |        |   |
|    | 1002546 AB  | 8345    | 90511A   | 01/05/2017   | 01/05        | 5/2017 | OOR-PAIN M    |                 | APRIL      | 06/28/19           | 3 F        | 06/14/20       | 17     |   |
|    | 1002546 AB  | 8345    | 90511A   | 01/06/2017   | 01/06        | 5/2017 | OOR-PAIN M    | ACK             | IOHN       | 08/13/19           | 5M         | 06/14/20       | 17     |   |
|    | 1002546 AB  | 8345    | 90511A   | 01/06/2017   | 01/06        | 5/2017 | OQR-PAIN M    | SCOTT           | MICHAEL    | 05/08/19           | 5 F        | 06/14/20       | 17     |   |
|    | 1002546 AB  | 8345    | 90511A   | 01/08/2017   | 01/08        | 3/2017 | OQR-PAIN M    | IN SLAUGHTER    | JALON      | 05/07/19           | 7 F        | 06/14/20       | 17     |   |
|    | 1002546 ABC | 8345    | 90511A   | 01/09/2017   | 01/09        | /2017  | OQR-PAIN M    | GRAY            | MIKE       | 08/17/19           | 6 F        | 06/14/20       | 17     |   |
|    | 1002546 ABC | 8345    | 90511A   | 01/09/2017   | 01/09        | /2017  | OQR-PAIN M    | ROBIDAS         | LEN        | 03/29/19           | 5 F        | 06/14/20       | 17     |   |
|    | 1002546 ABC | 8345    | 90511A   | 01/12/2017   | 01/12        | 2/2017 | OQR-PAIN N    | K STREET        | SETH       | 10/06/19           | 7 F        | 06/14/20       | 17     |   |
|    | 1002546 AB  | 8345    | 90511A   | 01/16/2017   | 01/16        | 5/2017 | OQR-PAIN N    | BLAZQUEZ        | TREVOR     | 04/16/19           | 2 M        | 06/14/20       | 17     |   |
| )  | 1002546 ABC | 834     | 590511A  | 01/25/2017   | 01/25        | 5/2017 | OQR-PAIN M    | I CHERBERG      | TREVIAN    | 07/28/19           | 2 F        | 06/14/20       | 17     |   |
| Ľ. | 1002546 AB  | C 834   | 590511A  | 01/29/2017   | 01/29        | /2017  | OQR-PAIN M    | ROGERS          | FELIPE     | 04/17/19           | 2 M        | 06/14/20       | 17     |   |
|    | 1002546 AB  | C 834   | 590511A  | 01/30/2017   | 01/30        | /2017  | OQR-PAIN M    | WRIGHT          | LAURIE     | 10/14/19           | 6 F        | 06/14/20       | 17     |   |
| 3  | 1002546 AB  | 834     | 590511A  | 02/04/2017   | 02/04        | /2017  | OQR-PAIN M    | CRIST           | BRAD       | 06/09/19           | 4 F        | 06/14/20       | 17     |   |
| I  | 1002546 ABC | 8345    | 590511A  | 02/06/2017   | 02/06        | 5/2017 | OQR-PAIN M    | 1 HUFF          | FRANK      | 10/06/19           | 4 F        | 06/14/20       | 17     |   |
| 5  | 1002546 AB  | C 8345  | 90511A   | 02/09/2017   | 02/09        | 2017   | OQR-PAIN M    | SATTERWHITE     | FRED       | 12/13/19           | 3 F        | 06/14/20       | 17     |   |
| 5  | 1002546 AB  | C 8345  | 90511A   | 02/10/2017   | 02/10        | 0/2017 | OQR-PAIN M    | N HUFF          | REMO       | 10/06/19           | 4 F        | 06/14/20       | 17     |   |
| 7  | 1002546 ABC | 8345    | 90511A   | 02/26/2017   | 02/26        | 5/2017 | OQR-PAIN M    | IK HALL         | LENNY      | 12/04/19           | 4 F        | 06/14/20       | 17     |   |
| 3  | 1002546 AB  | 8345    | 90511A   | 02/28/2017   | 02/28        | 3/2017 | OQR-PAIN M    | MCKIERNAN       | ROLANDA    | 07/27/19           | 3 M        | 06/14/20       | 17     |   |
| Э  | 1002546 ABC | 8345    | 90511A   | 03/01/2017   | 03/01        | 1/2017 | OQR-PAIN M    | SCOTT           | JOHN       | 05/29/19           | 3 M        | 06/14/20       | 17     |   |
| )  | 1002546 ABC | 8345    | 90511A   | 03/15/2017   | 03/15        | 5/2017 | OQR-PAIN M    | ICDEES          | GRAY       | 01/01/19           | 3 F        | 06/14/20       | 17     |   |
| Ł  | 1002546 AB0 | 8345    | 90511A   | 03/15/2017   | 03/19        | 5/2017 | OQR-PAIN M    | RICH            | MEIKA      | 09/04/19           | SM         | 06/14/20       | 17     |   |
|    | 1002546 AB  | 8345    | 90511A   | 03/15/2017   | 03/15        | 5/2017 | OQR-PAIN M    | I VICK          | JILL       | 06/01/19           | 4 M        | 06/14/20       | 17     |   |
| 3  | 1002546 ABC | 8345    | 90511A   | 03/20/2017   | 03/20        | /2017  | OQR-PAIN M    | HENDERSON       | DANIEL     | 10/23/19           | 3 F        | 06/14/20       | 17     | + |
| 1  | 1002546 AB  | 8345    | 90511A   | 03/29/2017   | 03/29        | 2017   | OQR-PAIN N    | MARTIN          | BRENT      | 03/09/19           | ZF         | 06/14/20       | 1/     |   |
| 5  | 1002546 ABC | 8345    | 90511A   | 03/11/2017   | 03/11        | /2017  | OQR-STK       | FABBRO          | NANNETE    | 08/09/19           | 3 F        | 06/14/20       | 17     |   |
| 7  | 1002546 ABC | 8345    | 90511A   | 03/20/2017   | 03/20        | /201/  | UQR-STK       | LIEBENO         | IAMARA     | 03/01/19           | 21         | 06/14/20       | 17     |   |

## **Confidence Interval Report**

#### Purpose:

- Displays the confidence interval reliability result for the Annual Payment Update
  - Determined by calculating the percent agreement between the calculated measure values on the data originally submitted by the hospital and those based on the data abstracted by the Clinical Data Abstraction Center (CDAC)
  - Available after all quarterly results are complete

#### **Confidence Interval Example**

#### Report Run Date: 09/15/2017 Page 1 of 1 Hospital Reporting - Confidence Interval Report - Outpatient Provider: 10025 Calendar Year: 2017 FL - ABC Hospital – Tampa – 1002546 Calendar Year: 2017

Hospital OQR Upper Bound Result: Yearly Overall Measure Outcome Reliability Rate: 92.6% Validation Sample Size<sup>1</sup>: 36 Total Case Population<sup>2</sup>: 624

The Hospital OQR Confidence Interval results displayed combine the following 3 quarters of data (2Q15, 3Q15, and 4Q15) with the following exceptions, all scenarios in which all 3 quarters may not be used: a disaster waiver is granted for a specific quarter(s), the Notice of Participation date excludes a quarter(s), or there are not enough cases in the warehouse to include a quarter(s).

<sup>1</sup>Validation Sample Size is the total number of cases selected for validation.

<sup>2</sup>Total Case Population is the total number of cases in the OQR Clinical Warehouse.

For detailed information on a Provider's Yearly Overall Measure Outcome Reliability Rate, Validation Sample Size and Total Case Population, review the Provider Participation Report, Case Detail Report or Case Selection Report via My QualityNet.

### **Provider Participation Report**

#### Purpose:

- Allows hospitals and their vendors to monitor their compliance with program requirements.
- Displays summary information of cases accepted into the warehouse.
- Updated nightly with all data submitted and successfully processed the previous day.

### **Provider Participation Example**

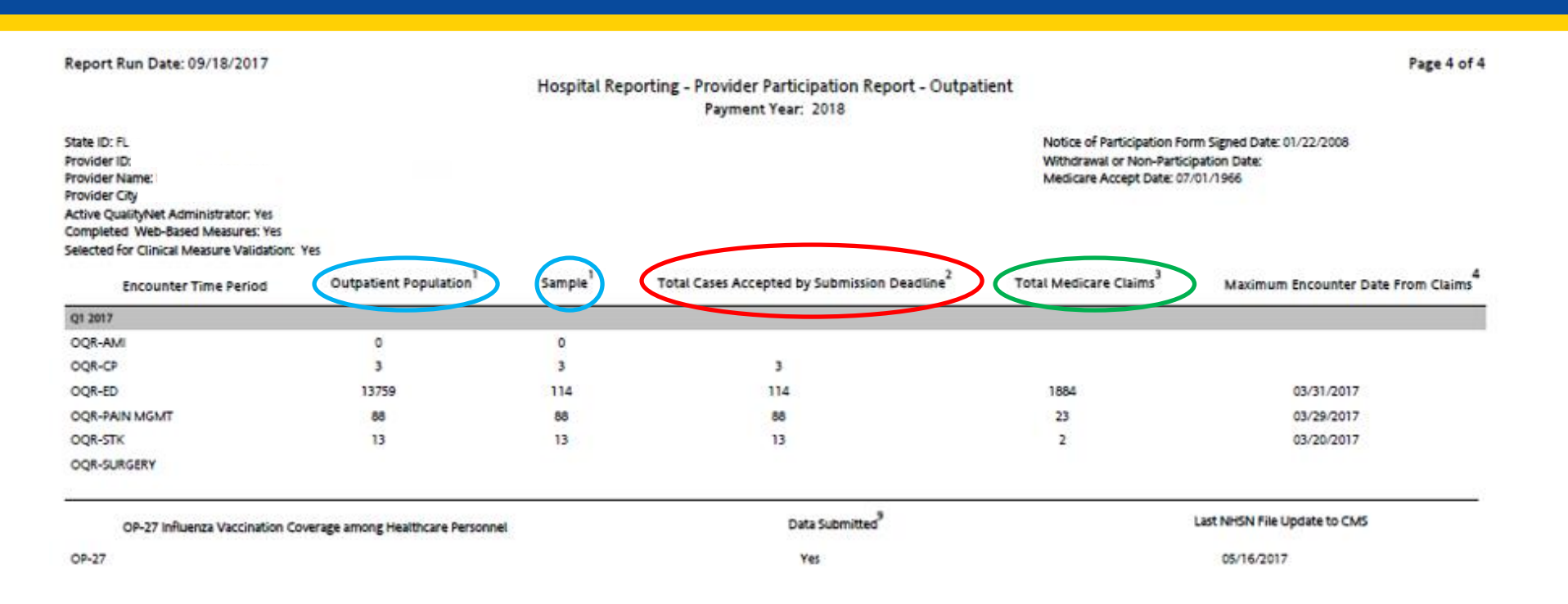

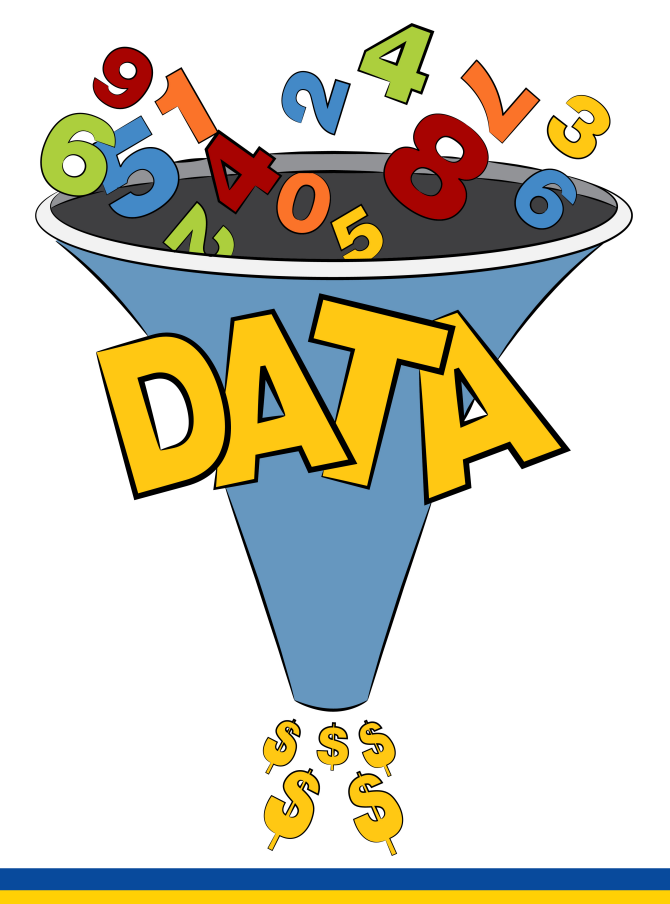

#### **DATA VALIDATION**

#### **Data Validation Reports**

| Home 🗸                         | Quality Programs 🗸                                                        | My Reports -                                             | Help 🗸                                          |                                                                                                    |
|--------------------------------|---------------------------------------------------------------------------|----------------------------------------------------------|-------------------------------------------------|----------------------------------------------------------------------------------------------------|
| ome>My Reports                 | >Run Reports                                                              |                                                          |                                                 |                                                                                                    |
| Start                          | Run Report(s)                                                             | arch Report(s)                                           | Favorites                                       |                                                                                                    |
| Select Pro                     | ogram, Category and Report                                                | Report Parameters                                        | Confirmation                                    |                                                                                                    |
| Select Pro                     | gram, Category and Report                                                 |                                                          |                                                 |                                                                                                    |
| The available it too will be p | reports are grouped by program and<br>re-selected. Choose a program, ther | l category combination. It<br>1 category, and then click | f you have access to a si<br>on VIEW REPORTS to | ingle program, your program is pre-selected, and if the category related to the selected program has a single value, then view your report choices. Select the report you wish to run from the table below by clicking on its name. |
| Report Prog<br>OQR             | gram Repoi<br>T Hosp                                                      | r <b>t Category</b><br>ital Reporting - Data Vali        | dation Reports                                  | VIEW REPORTS                                                                                                    |
| ⊳ Search Re                    | port                                                                      |                                                          |                                                 |                                                                                                    |
| REPORT NAME                    | E                                                                         |                                                          | F                                               | REPORT DESCRIPTION                                                                                                    |
| Hospital Data Va               | alidation - Case Detail Report                                            |                                                          | Т                                               | The Case Detail report provides a list of all elements abstracted compared to the CDAC reabstraction on each case.                                                                                                    |
| Hospital Data Va               | alidation - Case Selection Report                                         |                                                          | Tf                                              | The Case Selection report displays patient-identifying information available in the Data Warehouse pertaining to the cases selected<br>or validation.                                                                               |
| Hospital Data Va               | alidation - Validation Summary Report                                     |                                                          | Т                                               | The Hospital Validation Summary Report provides a high level summary of the validation reliability rate for each abstracted case.                                                                                                   |
|                                |                                                                           |                                                          |                                                 |                                                                                                    |

### **Case Detail Report**

#### Purpose:

- Compares the hospital abstraction data elements to the CDAC results
- Provides a list of all elements abstracted on each case
- Grouped primarily by Provider ID, then by Encounter Time Frame, then by Abstraction Control Number

#### Case Detail Example 1 of 2

| Report Run Date:<br>/alidation Report                  | Page 1 of 28<br>atient                             |                                           |                        |
|--------------------------------------------------------|----------------------------------------------------|-------------------------------------------|------------------------|
| FL - ABC Hospital –<br>Overall Measure                 | Tampa – 1002546<br>Outcome Reliability Rate: 94.0% | 5 ( 16 / 17)                              |                        |
| Abstraction Con<br>Patient ID:                         | trol Number:                                       | Case Status: Complete<br>Comments:        |                        |
| Measure Set: OC<br>Encounter Date:<br>Arrival Time: 10 | QR-ED<br>: 12/30/2016<br>:35                       |                                           |                        |
|                                                        | Individual Case Measu                              | re Outcome Reliability Rate: 100.0% ( 2 / | 2)                     |
| <b>Measure:</b><br>OP-18a                              | Original Outcome*<br>D1<br>/204 Minutes            | Validated Outcome*<br>D1<br>/204 Minutes  | <b>Result</b><br>Match |
| OP-20                                                  | D<br>/10 Minutes                                   | D<br>/10 Minutes                          | Match                  |

# of Measures Matched: 2 # of Measures Validated: 2

\*For purposes of this report the measure will result in one of the following outcomes: B - Not in Measure Population, D - In Measure Population, D2 - In Measure Population, QI Rate, E - In Numerator Population, or Y - Included in Measure (UTD)

#### **Case Detail Example** 2 of 2

Report Run Date: 08/28/2017 Validation Report Posted: 08/15/2017 Page 2 of 28

Hospital Reporting - Data Validation: Case Detail Report - Outpatient

Provider: 1002546

Encounter Quarter: 10/01/2016 - 12/31/2016

#### 1002546 FL - AB C Hospital - Tampa Overall Measure Outcome Reliability Rate: 94.0% (16 / 17)

Abstraction Control Number: FL50556050 Patient ID:2 00308576432 Measure Set: OQR-ED Encounter Date: 12/30/2016 Arrival Time: 10:35

Case Status: Complete Comments:

| Element Name <sup>3</sup> | Original                  | Adjudication Value        | Educational Comments <sup>1</sup> |
|---------------------------|---------------------------|---------------------------|-----------------------------------|
| ARRVLTIME -               | 10:35                     | 10:35                     |                                   |
| Arrival Time              |                           |                           |                                   |
| DISCHGCODE -              | DISCHGCODE: 1 -           | DISCHGCODE: 1 -           |                                   |
| Discharge Code            | Home                      | Home                      |                                   |
| EDDEPARTDT - ED           | EDDEPARTDT: DATE          | EDDEPARTDT: DATE          |                                   |
| Departure Date            | 12-30-2016                | 12-30-2016                |                                   |
| EDDEPARTTM -              | EDDEPARTTM: TIME          | EDDEPARTTM: TIME          |                                   |
| ED Departure Time         | 1359                      | 1359                      |                                   |
| EMCODE - E/M              | EMCODE: 99285 -           | EMCODE: 99285 -           |                                   |
| Code                      | Emergency department      | Emergency department      |                                   |
|                           | visit, new or established | visit, new or established |                                   |
|                           | patient                   | patient                   |                                   |
| PHYSICIAN_1 -             | PHYSICIAN_1:09696         |                           |                                   |
| Physician 1               |                           |                           |                                   |
| PMTSRCE -                 | PMTSRCE: 2 - Source       | PMTSRCE: 2 - Source       |                                   |
| Payment Source            | of payment is Non-        | of payment is Non-        |                                   |
|                           | Medicare                  | Medicare                  |                                   |
| PRINDX - ICD-10-          | PRINDX: N10 - Acute       |                           |                                   |
| CM Principal              | pyelonephritis            |                           |                                   |
| Diagnosis Code            | 000100107.0175            |                           |                                   |
| PROVCONIDI -              | PROVCONIDI: DATE          | PROVCONTDI: DATE          |                                   |
| Provider Contact          | 12-30-2016                | 12-30-2016                |                                   |
| DBOVCONTIN                | DDOVCONTTN: TINE          | DROVCONITIN TIME          |                                   |
| PROVCONTIM -              | TRUVCUNTIM: TIME          | 1046                      |                                   |
| Time                      | 1045                      | 1045                      |                                   |
| TIME                      |                           |                           |                                   |

### **Case Selection Report**

#### Purpose:

- Displays a detailed list of the cases that were selected for hospital validation for a particular quarter
- Sorted primarily by Provider ID, then by Measure Set within the Provider

#### **Case Selection Example**

Report Run Date: 08/28/2017

Page: 1 of 1

Hospital Reporting - Data Validation: Case Selection Report – Outpatient Provider: 1002546 Encounter Quarter: 10/01/2016-12/31/2016

Provider ID: 1002546 Provider Name: ABC Hospital Provider City: TAMPA Provider State: FL

| Patient<br>Identifier | Patient Name        | DOB        | Encounter<br>Date | Arrival<br>Time <sup>1</sup> | Abstraction<br>Control<br>Number | Measure Set      | Medical<br>Record<br>Request<br>Date | Due to CDAC<br>by: | Record<br>Received <sup>2</sup> |
|-----------------------|---------------------|------------|-------------------|------------------------------|----------------------------------|------------------|--------------------------------------|--------------------|---------------------------------|
| xxxxxxxxxxxx          | THOMAS,<br>MERCY    | 05/31/1971 | 10/08/2016        | 10:39                        | FL5757575757                     | OOR-STK          | 05/12/2017                           | 06/26/2017         | 05/23/2017                      |
| XXXXXXXXXXXXX         | SNYDER MARY         | 01/16/1972 | 12/30/2016        | 10:35                        | H5757575757                      | OQR-ED           | 05/12/2017                           | 06/26/2017         | 05/23/2017                      |
| *****                 | DOYLE, EMMA         | 02/27/1949 | 12/15/2016        | 10:00                        | H5757575757                      | OOR-PAIN<br>MGMT | 05/12/2017                           | 06/26/2017         | 05/23/2017                      |
| XXXXXXXXXXXXX         | GREY, JESSA         | 12/26/1966 | 10/03/2016        | 17:45                        | H5757575757                      | OQR-ED           | 05/12/2017                           | 06/26/2017         | 05/23/2017                      |
| *****                 | EYRE, JAMES         | 08/25/1960 | 11/09/2016        | 14:08                        | H5757575757                      | OOR-PAIN<br>MGMT | 05/12/2017                           | 06/26/2017         | 05/23/2017                      |
| XXXXXXXXXXXX          | ROCHESTER,<br>JACK  | 01/25/1961 | 10/26/2016        | 15:11                        | H5757575757                      | OQR-ED           | 05/12/2017                           | 06/26/2017         | 05/23/2017                      |
| *****                 | CLARE, MADISON      | 05/17/1968 | 11/10/2016        | 16:24                        | H5757575757                      | OQR-ED           | 05/12/2017                           | 06/26/2017         | 05/23/2017                      |
| ****                  | HOLMES,<br>CHERYL   | 03/13/2007 | 10/05/2016        | 12:10                        | H5757575757                      | OQR-PAIN<br>MGMT | 05/12/2017                           | 06/26/2017         | 05/23/2017                      |
| *****                 | CROSS,<br>KATHERINE | 10/11/1949 | 10/09/2016        | 10:04                        | H5757575757                      | OQR-STK          | 05/12/2017                           | 06/26/2017         | 05/23/2017                      |
| XXXXXXXXXXXXX         | ST, JAMES           | 06/28/1966 | 11/01/2016        | 16:18                        | H5757575757                      | OQR-ED           | 05/12/2017                           | 06/26/2017         | 05/23/2017                      |
| *****                 | SARAH,              | 01/04/2013 | 11/21/2016        | 19:24                        | H5757575757                      | OQR-PAIN<br>MGMT | 05/12/2017                           | 06/26/2017         | 05/23/2017                      |
| *****                 | FRENCH, DANA        | 03/22/1962 | 12/31/2016        | 11:35                        | H5757575757                      | OOR-PAIN<br>MGMT | 05/12/2017                           | 06/26/2017         | 05/23/2017                      |

<sup>1</sup> Populated only if information was accepted into the QIO Clinical Warehouse,

<sup>2</sup> PREV REQ indicates the record has been requested for another measure set and only one record needs to be sent.

If data is not available for a field, the field will remain blank.

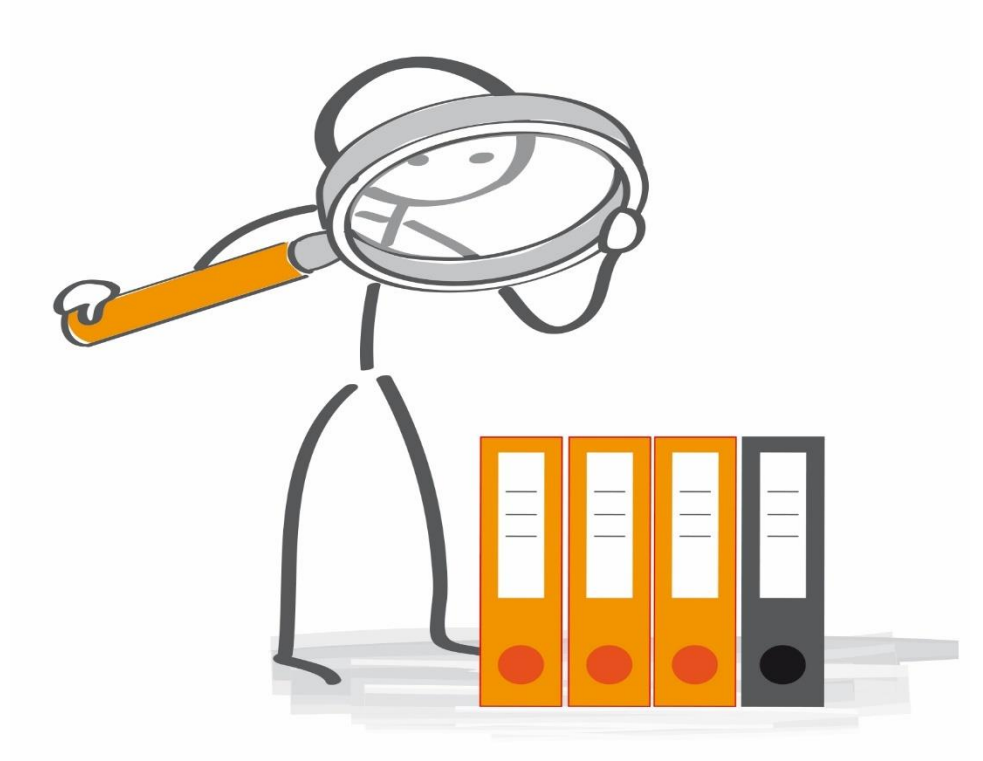

#### **FEEDBACK REPORTS**

#### **Hospital Feedback Reports**

| lome - Quality Programs - My Reports -                                                                                                    | Help 🕶                                                                                                    |
|----------------------------------------------------------------------------------------------------|----------------------------------------------------------------------------------------------------|
| ne>My Reports>Run Reports                                                                                                    |                                                                                                    |
| Ctaut Dup Depart(c) Coard Depart(c)                                                                                                    | Counciltar                                                                                                    |
| Start Kuir Report(S) Search Report(S)                                                                                                    | ravonites                                                                                                    |
| Select Program, Category and Report Report Parameters                                                                                                    | confirmation                                                                                                    |
| Select Program, Category and Report                                                                                                    |                                                                                                    |
| The available reports are grouped by program and category combination. If you has too will be pre-selected. Choose a program, then category, and then click on VIEV                                                                                                    | ave access to a single program, your program is pre-selected, and if the category related to the selected program has a single value, ther<br>N REPORTS to view your report choices. Select the report you wish to run from the table below by clicking on its name.                                                                                                    |
| Report Program Report Category                                                                                                    |                                                                                                    |
| Search Report                                                                                                    |                                                                                                    |
| Search Report                                                                                                    | REPORT DESCRIPTION                                                                                                    |
| Search Report  REPORT NAME  Iospital Reporting - Case Status Summary Report                                                                                                    | REPORT DESCRIPTION           The Case Status Summary report displays summary case submission status information for the Data Warehouse (number of cases submitted, accepted, and rejected).                                                                                                    |
| Search Report Seport NAME Hospital Reporting - Facility, State and National Report                                                                                                    | REPORT DESCRIPTION           The Case Status Summary report displays summary case submission status information for the Data Warehouse (number of cases submitted, accepted, and rejected).           The Facility, State and National report displays provider data; summarizes and compares the data at the Facility, State and National level by quarter.                                                                                                    |
| Search Report SEPORT NAME Hospital Reporting - Case Status Summary Report Hospital Reporting - Facility, State and National Report Hospital Reporting - Measure Status by Case Report                                                                                                    | REPORT DESCRIPTION           The Case Status Summary report displays summary case submission status information for the Data Warehouse (number of cases submitted, accepted, and rejected).           The Facility, State and National report displays provider data; summarizes and compares the data at the Facility, State and National level by quarter.           The purpose of the report is a detail report of individual cases, which includes measure inclusion status and reason for exclusion. F each case, the report provides detail information on the population eligibility (denominator), whether each case was included in th numerator or excluded from the measure calculation; and, if excluded, the reason for the exclusion.                                                                                                    |
| Search Report Seport NAME Hospital Reporting - Case Status Summary Report Hospital Reporting - Facility, State and National Report Hospital Reporting - Measure Status by Case Report Hospital Reporting - Measure Status by Category Report                                                                                                    | REPORT DESCRIPTION           The Case Status Summary report displays summary case submission status information for the Data Warehouse (number of cases submitted, accepted, and rejected).           The Facility, State and National report displays provider data; summarizes and compares the data at the Facility, State and National level by quarter.           The purpose of the report is a detail report of individual cases, which includes measure inclusion status and reason for excluded in the numerator or excluded from the measure calculation; and, if excluded, the reason for the exclusion. The purpose of the report is to provide a summary of counts per measure that are accepted into the Data Warehouse per inpatien or outpatient facility. The report also identifies the counts of excluded from calculation cases per measure.                                                                                                    |
| Search Report      Search Report      EPORT NAME      Iospital Reporting - Case Status Summary Report      Iospital Reporting - Facility, State and National Report      Iospital Reporting - Measure Status by Case Report      Iospital Reporting - Measure Status by Category Report      Iospital Reporting - Population and Sampling Summary Report                                                                                                    | REPORT DESCRIPTION           The Case Status Summary report displays summary case submission status information for the Data Warehouse (number of cases submitted, accepted, and rejected).           The Facility, State and National report displays provider data; summarizes and compares the data at the Facility, State and National report displays provider data; summarizes and compares the data at the Facility, State and National report displays provider data; summarizes and compares the data at the Facility, State and National report displays provider data; summarizes and compares the data at the Facility, State and National revel by quarter.           The purpose of the report is a detail report of individual cases, which includes measure inclusion status and reason for exclusion.           The purpose of the report is to provide a summary of counts per measure that are accepted into the Data Warehouse per inpatien or outpatient facility. The report also identifies the counts of excluded from calculation cases per measure.           The Population and Sampling Summary report displays summary information of population and sampling data for cases for Medica and Non-Medicare patients by quarter, measure set and provider.                                                                                                    |
| Search Report Search Report Cospital Reporting - Case Status Summary Report Cospital Reporting - Case Status Summary Report Cospital Reporting - Facility, State and National Report Cospital Reporting - Measure Status by Case Report Cospital Reporting - Measure Status by Category Report Cospital Reporting - Population and Sampling Summary Report Cospital Reporting - Population Submission Report Cospital Reporting - Population Submission Cospital Report Cospital Reporting - Population Submission Cospital Report Cospital Report Cospital Repor | REPORT DESCRIPTION           The Case Status Summary report displays summary case submission status information for the Data Warehouse (number of cases submitted, accepted, and rejected).           The Facility, State and National report displays provider data; summarizes and compares the data at the Facility, State and National report displays provider data; summarizes and compares the data at the Facility, State and National report of individual cases, which includes measure inclusion status and reason for exclusion. Feach case, the report provides detail information on the population eligibility (denominator), whether each case was included in th numerator or excluded from the measure calculation; and, if excluded, the reason for the exclusion.           The purpose of the report is to provide a summary of counts per measure that are accepted into the Data Warehouse per inpatien or outpatient facility. The report also identifies the counts of excluded from calculation cases per measure.           The Population and Sampling Summary report displays summary information of population and sampling data for cases for Medica and Non-Medicare patients by quarter, measure set and provider.                                                                                                    |
| Search Report SepORT NAME  Reporting - Case Status Summary Report  Asspital Reporting - Case Status Summary Report  Asspital Reporting - Facility, State and National Report  Asspital Reporting - Measure Status by Case Report  Asspital Reporting - Measure Status by Category Report  Asspital Reporting - Population and Sampling Summary Report  Asspital Reporting - Population Submission Report  Asspital Reporting - Population Submission Report  Asspital Reporting - Potential Duplicate Records Report                                                                                                    | REPORT DESCRIPTION           The Case Status Summary report displays summary case submission status information for the Data Warehouse (number of cases submitted, accepted, and rejected).           The Facility, State and National report displays provider data; summarizes and compares the data at the Facility, State and National report displays provider data; summarizes and compares the data at the Facility, State and National report of individual cases, which includes measure inclusion status and reason for exclusion. It each case, the report provides detail information on the population eligibility (denominator), whether each case was included in the numerator or excluded from the measure calculation; and, if excluded, the reason for the exclusion.           The purpose of the report is to provide a summary of counts per measure that are accepted into the Data Warehouse per inpatien or outpatient facility. The report also identifies the counts of excluded from calculation cases per measure.           The Population and Sampling Summary report displays summary information of population and sampling data for cases for Medicare patients by quarter, measure set and provider.           The Population Submission Report displays information regarding the submission of population and sampling data.           The Population Duplicate Records report displays information duplicate records submitted to the Data Warehouse.                                                                                                    |
| Search Report Search Report  Search Report  Population Submission Report  Iospital Reporting - Population Submission Report  Iospital Reporting - Population Submission Report Iospital Report Iospital Reporting - Population Detail Report Iospital Report Iospital Reporting - Submission Detail Report Iospital Report Iospital Report Io | REPORT DESCRIPTION           The Case Status Summary report displays summary case submission status information for the Data Warehouse (number of cases submitted, accepted, and rejected).           The Facility, State and National report displays provider data; summarizes and compares the data at the Facility, State and National report displays provider data; summarizes and compares the data at the Facility, State and Nation level by quarter.           The purpose of the report is a detail report of individual cases, which includes measure inclusion status and reason for exclusion. I each case, the report provides detail information on the population eligibility (denominator), whether each case was included in th numerator or excluded from the measure calculation; and, if excluded, the reason for the exclusion.           The purpose of the report is to provide a summary of counts per measure that are accepted into the Data Warehouse per inpatien or outpatient facility. The report also identifies the counts of excluded from calculation cases per measure.           The Population and Sampling Summary report displays summary information of population and sampling data for cases for Medicare nations by quarter, measure set and provider.           The Population Submission Report displays information regarding the submission of population and sampling data.           The Population Submission Report displays information of selected uploaded data grouped by provider.           The Submission Detail Report displays detailed file information of selected uploaded data grouped by provider. |
| Search Report  Search Report  Searc | Item REPORT DESCRIPTION           The Case Status Summary report displays summary case submission status information for the Data Warehouse (number of cases submitted, accepted, and rejected).           The Facility, State and National report displays provider data; summarizes and compares the data at the Facility, State and National level by quarter.           The purpose of the report is a detail report of individual cases, which includes measure inclusion status and reason for exclusion. F each case, the report provides detail information on the population eligibility (denominator), whether each case was included in th numerator or excluded from the measure calculation; and, if excluded, the reason for the exclusion.           The purpose of the report is to provide a summary of counts per measure that are accepted into the Data Warehouse per inpatient or outpatient facility. The report also identifies the counts of excluded from calculation cases per measure.           The Population and Sampling Summary report displays summary information of population and sampling data for cases for Medicare national and Non-Medicare patients by quarter, measure set and provider.           The Population Submission Report displays information regarding the submission of population and sampling data.           The Population Submission Report displays detailed file information of selected uploaded data grouped by provider.           The Submission Detail Report displays summary information of selected uploaded data.                                                                              |

## **Case Status Summary Report**

#### Purpose:

- Total of unique cases submitted to the CMS Clinical Warehouse by measure set for the specified encounter period
  - Includes the number of cases submitted, accepted, and rejected

#### **Case Status Summary Example**

Page 1 of 1

Report Run Date: 08/28/2017

#### Hospital Reporting – Case Status Summary Report - Outpatient

Provider: 1002546

Encounter Quarter: 10/01/2016 - 12/31/2016

#### Measure Set: OQR-AMI, OQR-CP, OQR-ED, OQR-PAIN MGMT, OQR-STK, OQR-SURGERY

#### Submitter: JMPH7Q

| FL - ABC Hospital – Tampa – 1002546 |                                     |                             |                             |
|-------------------------------------|-------------------------------------|-----------------------------|-----------------------------|
| Measure Set                         | Unique Cases Submitted <sup>1</sup> | Cases Accepted <sup>2</sup> | Cases Rejected <sup>3</sup> |
| OQR-CP                              | 2                                   | 2                           | 0                           |
| OQR-ED                              | 115                                 | 115                         | 0                           |
| OQR-PAIN MGMT                       | 115                                 | 115                         | 0                           |
| OQR-STK                             | 13                                  | 13                          | 0                           |

#### Facility, State, and National Report

#### Purpose:

- Displays the number of hospital records abstracted for a provider and summarizes and compares, by quarter, the data for the measures chosen at the Facility, State, and National level.
  - State and National columns are blank until approximately 30 days after the submission deadline for the quarter.

#### **Example One**

| Report Run Date: 09/07/2017                                                                                                    |                                       |                                   |                          |                        |                      | Pag        | pe 3 of 6   |                       |            |
|----------------------------------------------------------------------------------------------------|---------------------------------------|-----------------------------------|--------------------------|------------------------|----------------------|------------|-------------|-----------------------|------------|
| Hospital Rep<br>Fa                                                                                                    | orting – Facility<br>acility: FL – AB | /, State and N<br>C Hospital – T  | ational Rep<br>ampa – 10 | oort - Outpat<br>02546 | ient                 |            |             |                       |            |
| I                                                                                                    | Encounter Qua<br>Me                   | rter: 01/01/201<br>easure Set: Al | 17 - 03/31/:<br>_L       | 2017                   |                      |            |             |                       |            |
| OQR-ED Data                                                                                                    |                                       | Facility                          |                          |                        | State <sup>1</sup>   |            |             | National <sup>1</sup> |            |
| Medical Records Abstracted:<br>Measure Set: OQR-ED                                                                                     | Numerator                             | 96<br>Denominator                 | % of Total               | Numerator              | 25429<br>Denominator | % of Total | Numerator   | 587176<br>Denominator | % of Total |
| $\ensuremath{OP-18a}\xspace.\ensuremath{Median}\xspace$ Time from ED Arrival to ED Departure for Discharged ED Patients - Overall Rate | 190 Minutes                           | 1                                 | 1                        | 158 Minutes            | 1                    | 1          | 147 Minutes | 1                     | 1          |
| OP-18b:Median Time from ED Arrival to ED Departure for Discharged ED Patients -<br>Reporting Measure                                   | 193 Minutes                           | 1                                 | 7                        | 155 Minutes            | 1                    | 1          | 142 Minutes | 1                     | 1          |
| OP-18c:Median Time from ED Arrivat to ED Departure for Discharged ED Patients -<br>Psychiatric/Mental Health Patients                  | 168 Minutes                           | 1                                 | 1                        | 239 Minutes            | I                    | 1          | 232 Minutes | 1                     | 1          |
| OP-18d:Median Time from ED Arrival to ED Departure for Discharged ED Patients -<br>Transfer Patients                                   | N/A                                   | 1                                 | 1                        | 239 Minutes            | 1                    | 1          | 214 Minutes | 1                     | 1          |
| OP-20:Door to Diagnostic Evaluation by a Qualified Medical Professional                                                                | 39 Minutes                            | 1                                 | 1                        | 21 Minutes             | 1                    | 1          | 21 Minutes  | 1                     | 1          |

\*The Facility. State, and National data is hospital reported and for comparison purposes only. \*N/A indicates no data available or Not Applicable.

\*A dash (-) indicates no cases were eligible for inclusion within the denominator.

\*A forward stash (/) is displayed for Median Time measures as minutes display in the Numerator field only.

State and National columns will display blank until approximately 30 days after the submission deadline for the quarter.

#### **Example Two**

| Report Run Date: 10/02/2017                                                                                                    |                                                    |                                                      |                                           |                                |                    | Pac        | ae 5 of 6 |                                |            |
|----------------------------------------------------------------------------------------------------|----------------------------------------------------|------------------------------------------------------|-------------------------------------------|--------------------------------|--------------------|------------|-----------|--------------------------------|------------|
| Hospital Repor<br>Fac<br>Er                                                                                                    | ting – Facility<br>cility: FL - AE<br>ncounter Qua | r, State and Na<br>3C Hospital – "<br>rter: 10/01/20 | itional Rep<br>Tampa – 10<br>16 - 12/31/2 | ort - Outpati<br>02546<br>2016 | ent                |            |           |                                |            |
| OQR-STK Data<br>Medical Records Abstracted                                                                                                    |                                                    | Facility                                             |                                           |                                | State <sup>1</sup> |            |           | National <sup>1</sup><br>34615 |            |
| Measure Set: OQR-STK                                                                                                    | Numerator                                          | Denominator                                          | % of Total                                | Numerator                      | Denominator        | % of Total | Numerator | Denominator                    | % of Total |
| OP-23: Head CT or MRI Scan Results for Acute Ischemic Stroke or Hemorrhagic Stroke Patients who Received Head CT or MRI Scan Interpretation Within 45 Minutes of ED Arrival | 2                                                  | 2                                                    | 100%                                      | 297                            | 424                | 70%        | 7157      | 9991                           | 72%        |

\*The Facility, State, and National data is hospital reported and for comparison purposes only.

\*N/A indicates no data available or Not Applicable.

\*A dash (-) indicates no cases were eligible for inclusion within the denominator.

\*A forward slash (/) is displayed for Median Time measures as minutes display in the Numerator field only.

1State and National columns will display blank until approximately 30 days after the submission deadline for the quarter.

#### Population and Sampling Summary Report

#### Purpose:

- Displays summary information of population and sampling data for Medicare and Non-Medicare patients by quarter, measure set, and provider
  - This is data submitted per XML file or the Population and Sampling web pages of QualityNet Secure Portal

#### Population and Sampling Summary Example

Report Run Date: 09/18/2017

Page 1 of 2

Hospital Reporting - Population and Sampling Summary Report - Outpatient

Provider:

Encounter Quarter: 10/01/2016 - 12/31/2016

Measure Set: OOR-AMI, OOR-CP, OOR-ED, OOR-PAIN MGMT, OOR-STK, OOR-SURGERY

| Measure Set: OC    | R-AMI          |                   |                  |               |               |              |
|--------------------|----------------|-------------------|------------------|---------------|---------------|--------------|
| Sampling Frequence | v: Not Sampled |                   |                  |               |               |              |
|                    | Population -   | Population - Non- | Total Population | Sample Size - | Sample Size - | Total Sample |
|                    | Medicare       | Medicare          | Size             | Medicare      | Non-Medicare  | Size         |
| Oct - 16           | 0              | 0                 | 0                | 0             | 0             | 0            |
| Nov - 16           | 0              | 0                 | 0                | 0             | 0             | 0            |
| Dec - 16           | 0              | 0                 | 0                | 0             | 0             | 0            |
| Total              | 0              | 0                 | 0                | 0             | 0             | 0            |
| Measure Set: OC    | R-CP           | •                 |                  |               |               |              |
| Sampling Frequency | y: Not Sampled |                   |                  |               |               |              |
|                    | Population -   | Population - Non- | Total Population | Sample Size - | Sample Size - | Total Sample |
|                    | Medicare       | Medicare          | Size             | Medicare      | Non-Medicare  | Size         |
| Oct - 16           | 0              | 0                 | 0                | 0             | 0             | 0            |
| Nov - 16           | 0              | 0                 | 0                | 0             | 0             | 0            |
| Dec - 16           | 2              | 0                 | 2                | 2             | 0             | 2            |
| Total              | 2              | 0                 | 2                | 2             | 0             | 2            |
| Measure Set: OC    | QR-ED          |                   |                  |               |               |              |
| Sampling Frequency | y: Sampled     |                   |                  |               |               |              |
|                    | Population -   | Population - Non- | Total Population | Sample Size - | Sample Size - | Total Sample |
|                    | Medicare       | Medicare          | Size             | Medicare      | Non-Medicare  | Size         |
| Oct - 16           | 1046           | 3607              | 4653             | 9             | 29            | 38           |
| Nov - 16           | 910            | 3471              | 4381             | 10            | 29            | 39           |
| Dec - 16           | 1061           | 3305              | 4366             | 10            | 28            | 38           |
| Total              | 3017           | 10383             | 13400            | 29            | 86            | 115          |
| Measure Set: OC    | R-PAIN MGMT    |                   |                  |               |               |              |
| Sampling Frequency | y: Sampled     |                   |                  |               |               |              |
|                    | Population -   | Population - Non- | Total Population | Sample Size - | Sample Size - | Total Sample |
|                    | Medicare       | Medicare          | Size             | Medicare      | Non-Medicare  | Size         |
| Oct - 16           | 13             | 37                | 50               | 8             | 32            | 40           |
| Nov - 16           | 10             | 27                | 37               | 10            | 27            | 37           |
| Dec - 16           | 16             | 22                | 38               | 16            | 22            | 38           |
| Total              | 39             | 86                | 125              | 34            | 81            | 115          |
| Measure Set: OC    | QR-STK         |                   |                  |               |               |              |
| Sampling Frequency | y: Not Sampled |                   | -                |               |               |              |
|                    | Population -   | Population - Non- | Total Population | Sample Size - | Sample Size - | Total Sample |
|                    | Medicare       | Medicare          | Size             | Medicare      | Non-Medicare  | Size         |
| Oct - 16           | 2              | 2                 | 4                | 2             | 2             | 4            |
| Nov - 16           | 3              | 1                 | 4                | 3             | 1             | 4            |
| Dec - 16           | 1              | 4                 | 5                | 1             | 4             | 5            |
| Total              | 6              | 7                 | 13               | 6             | 7             | 13           |

\*Note: N/A = Population and Sample Size data has not been submitted for this guarter for this Measure Set.

"When counting cases for AMI and Chest Pain you must manually combine your totals between the two measure sets to determine if submission is required.

### **Potential Duplicate Report**

#### Purpose:

- Identifies potential duplicate records submitted to the CMS Clinical Warehouse
  - The list of potential duplicates should be reviewed to determine if each record is a valid record or if it is a duplicate
  - Once the duplicate record issue is corrected, no records will display in the generated report

#### Potential Duplicate Records Example

Report Run Date: 09/21/2017

Page: 1 of 1

#### Hospital Reporting - Potential Duplicate Records Report - Outpatient Provider: 1002546 Encounter Quarter: 10/01/2016 - 12/31/2016

| Encounter<br>Date | Arrival<br>Time | Measure<br>Set      | Patient<br>ID | Last<br>Name | First<br>Name | Sex | Birth<br>Date | Postal<br>Code | Upload<br>Date | File Name | Upload<br>User<br>Name | Upload<br>Batch<br>ID | Import<br>Provider<br>ID | Matching<br>ID |
|-------------------|-----------------|---------------------|---------------|--------------|---------------|-----|---------------|----------------|----------------|-----------|------------------------|-----------------------|--------------------------|----------------|
| Provider ID       | 100254          | 46 - A <b>B</b> C H | lospital      | -            | 122           |     |               |                |                |           |                        |                       |                          |                |
| 10/14/2016        | 23:40           | OQR-ED              | 13679201      | BING         | ANDRf         | м   | 12/09/2104    | 33756          | 03/03/2017     | xxxxxx    | jJ, COLE               | XXXXXX                | хххххх                   | 76890          |
| 10/14/2016        | 23:42           | OQR-ED              | 13679201      | BING         | ANDRf         | М   | 12/09/2014    | 33756          | 03/03/2017     | XXXXXX    | jJ, COLE               | XXXXXX                | XXXXXX                   | 76890          |
| 10/14/2016        | 23:40           | OQR-PAIN<br>MGMT    | 13679201      | BING         | ANDRf         | м   | 12/09/2014    | 33756          | 03/03/2017     | - xxxxxx  | jJ, COLE               | хххххх                | хххххх                   | 76890          |
| 10/14/2016        | 23:42           | OQR-PAIN<br>MGMT    | 13679201      | BING         | ANDRf         | м   | 12/09/2014    | 33756          | 03/03/2017     | xxxxxx    | jJ, COLE               | *****                 | *****                    | 76890          |

### **Submission Detail Report**

#### Purpose:

- Contains detailed file information of cases submitted to the CDAC
  - Includes all submissions for a particular case rather than just the most recent submission

#### **Submission Detail Example**

| Report Run Date    | :: 08/28/2017      |                                       |                                                                                                    |                                                                                                    |                                                 | Page 1 of 122                |
|--------------------|--------------------|---------------------------------------|----------------------------------------------------------------------------------------------------|----------------------------------------------------------------------------------------------------|-------------------------------------------------|------------------------------|
|                    |                    |                                       | Hospital Reporting - Su<br>Outpatient P<br>Encounter Quarter:1<br>Submitt<br>Measu<br>File St<br>Action<br>Message | Ibmission Detail Report<br>rovider: xxxxxx<br>0/01/2016-12/31/2016<br>er: xxxxxx<br>re Set: All<br>atus: All<br>Code: All<br>e Type: All |                                                 |                              |
| Batch ID           | Encounter          | Date and Time                         | Upload Date                                                                                                    | Action Code                                                                                                    | File Name                                       | File Status                  |
| Provider ID: FL -  | ABC Hospital – Tam | pa – 1002546                          |                                                                                                    |                                                                                                    |                                                 |                              |
| Measure Set: OQR-0 | <u>I</u> P         | _                                     | _                                                                                                    | _                                                                                                    |                                                 |                              |
| Patient ID: 000567 | 84758              |                                       |                                                                                                    |                                                                                                    | XXXXXX                                          |                              |
| 265499             | 12/04/             | 2016 10:09                            | 04/05/2017                                                                                                    | Add                                                                                                    | 000000                                          | Accepted                     |
|                    | Message: 355 10    | OP-4: EXCLUDED -<br>presumed to be ca | Probable Cardiac Chest Pain (PR)<br>Irdiac in origin or unable to deter                                            | OBCARDCP] indicates there was<br>mine from medical record docu                                                                           | no nurse or physician/APN/PA docun<br>mentation | nentation the chest pain was |
| Merrage Count 2    | Message: 35530     | OP-5: EXCLUDED -<br>presumed to be ca | Probable Cardiac Chest Pain [PR<br>ardiac in origin or unable to deter                                             | OBCARDCP] indicates there was<br>mine from medical record docu                                                                           | no nurse or physician/APN/PA docun<br>mentation | nentation the chest pain was |
| 271562             | 12/04/             | 2016 10:09                            | 04/19/2017                                                                                                    | Add                                                                                                    | xxxxxx                                          | Accepted                     |
|                    | Message: 35510     | OP-4: EXCLUDED -<br>presumed to be ca | Probable Cardiac Chest Pain [PRo<br>ardiac in origin or unable to deter                                            | OBCARDCP] indicates there was<br>mine from medical record docu                                                                           | no nurse or physician/APN/PA docum<br>mentation | nentation the chest pain was |
|                    | Message: 35530     | OP-5: EXCLUDED -<br>presumed to be ca | Probable Cardiac Chest Pain [PRo<br>Indiac in origin or unable to deter                                            | OBCARDCP] indicates there was<br>mine from medical record docu                                                                           | no nurse or physician/APN/PA docum<br>mentation | nentation the chest pain was |
| Message Count 2    | 204750             |                                       |                                                                                                    |                                                                                                    |                                                 |                              |
| Patient ID: 000567 | 04706              |                                       |                                                                                                    |                                                                                                    | XXXXXX                                          |                              |
| 265499             | 12/21/             | 2016 14:53                            | 04/05/2017                                                                                                    | Add                                                                                                    |                                                 | Accepted                     |
|                    | Message: 35510     | OP-4: EXCLUDED -<br>presumed to be ca | Probable Cardiac Chest Pain [PR<br>Irdiac in origin or unable to deter                                             | OBCARDCP] indicates there was<br>mine from medical record docu                                                                           | no nurse or physician/APN/PA docun<br>mentation | nentation the chest pain was |
|                    | Message 35530      | OP-5: EXCLUDED -<br>presumed to be ca | Probable Cardiac Chest Pain [PR<br>ardiac in origin or unable to deter                                             | OBCARDCP] indicates there was<br>mine from medical record docu                                                                           | no nurse or physician/APN/PA docum<br>mentation | nentation the chest pain was |
|                    | Manager 26710      | Informational Mor                     | rage: Daumont Source [DLATSPCE]                                                                                    | is & lodicare and Dationt WC# fo                                                                                                    | othical is missing Plana Varify                 |                              |

## **Submission Summary Report**

#### Purpose:

- Provides a summary of the number of cases per quality measure accepted into the Clinical Data Warehouse
- Displays counts of accepted and rejected cases and counts of error codes

### **Submission Summary Example**

Report Run Date: 08/28/2017

Page 1 of 1

Hospital Reporting - Submission Summary Report - Outpatient Provider: 1002546 Encounter Quarter: 10/01/2016-12/31/2016 Submitter: SD 789W3 Measure Set: All File Status: All

Sort By: Measure Set

| Provider ID Measure        | Provider Name                      | File Status | File Count |
|----------------------------|------------------------------------|-------------|------------|
| Set: OQR-CP                |                                    |             |            |
| 10025463                   | ABC Hospital                       | Accepted    | 4          |
| Measure Set OQR-CP has 4 A | ccepted and 0 Rejected             |             |            |
| Provider ID                | Provider Name                      | File Status | File Count |
| Measure Set: OQR-ED        |                                    |             |            |
| 10025463                   | ABC Hospital                       | Accepted    | 230        |
| Measure Set OQR-ED has 230 | Accepted and 0 Rejected            |             |            |
| Provider ID                | Provider Name                      | File Status | File Count |
| Measure Set: OQR-PAIN N    | IGMT                               |             |            |
| 10025463                   | ABC Hospital                       | Accepted    | 230        |
| Measure Set OQR-PAIN MGN   | AT has 230 Accepted and 0 Rejected |             |            |
| Provider ID                | Provider Name                      | File Status | File Count |
| Measure Set: OQR-STK       |                                    |             |            |
| 10025463                   | ABC Hospital                       | Accepted    | 26         |
| Measure Set OQR-STK has 26 | Accepted and 0 Rejected            |             |            |
| Total Providers: 1         |                                    |             |            |

Total Cases Submitted: 490 Total Cases Accepted: 490 Total Cases Rejected: 0

\*Multiple error codes can be associated with a single file.

\*For additional detail, review the Hospital Reporting – Submission Detail Report,

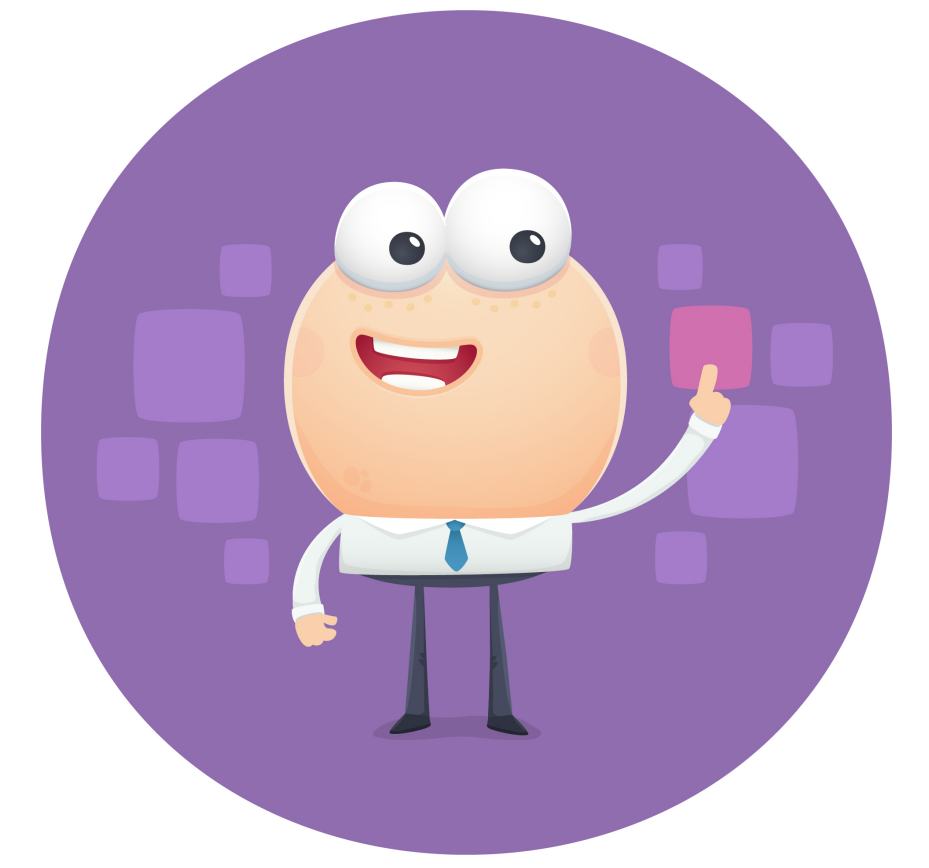

#### **SUBMISSION REPORTS**

#### **Submission Reports**

| Run Report(5)                                                                                                    | Scarch Report(5)                                  | integra                                                                                                    |
|----------------------------------------------------------------------------------------------------|---------------------------------------------------|----------------------------------------------------------------------------------------------------|
| Select Program, Category and Re                                                                                                    | Poort Report Parameters Confirm                   | mation                                                                                                    |
| Select Drogram Category and                                                                                                    | Penort                                            |                                                                                                    |
| The available reports are grouned by pro                                                                                                    | arem and category combination. If you have a      | access to a single program. Your program is pre-selected, and if the category related to the selected program has a single va                                                                                                    |
| then it too will be pre-selected. Choose a                                                                                                    | program, then category combination. If you have a | EW REPORTS to view your report choices. Select the report you wish to run from the table below by clicking on its name.                                                                                                    |
|                                                                                                    | program, mon category, and aren elek on the       |                                                                                                    |
|                                                                                                    |                                                   |                                                                                                    |
| Report Program                                                                                                    | Report Category                                   |                                                                                                    |
| OQR 🔹                                                                                                    | Hospital Reporting - Submission Reports           | VIEW REPORTS                                                                                                    |
|                                                                                                    |                                                   |                                                                                                    |
|                                                                                                    |                                                   |                                                                                                    |
| N Search Deport                                                                                                    |                                                   |                                                                                                    |
| > Search Report                                                                                                    |                                                   |                                                                                                    |
| ⊳ Search Report<br>REPORT NAME                                                                                                    |                                                   | REPORT DESCRIPTION                                                                                                    |
| Search Report                                                                                                    | eport                                             | <b>REPORT DESCRIPTION</b> The Population Submission Report displays information regarding the submission of population and sampling data.                                                                                                    |
| Search Report REPORT NAME Hospital Reporting - Population Submission Re Hospital Reporting - Potential Duplicate Recor                                                                                                    | eport<br>ds Report                                | REPORT DESCRIPTION           The Population Submission Report displays information regarding the submission of population and sampling data.           The Potential Duplicate Records report identifies potential duplicate records submitted to the Data Warehouse.                                                                                                    |
| Search Report REPORT NAME Hospital Reporting - Population Submission Re Hospital Reporting - Potential Duplicate Recor Hospital Reporting - Submission Detail Report                                                                                                    | eport<br>ds Report                                | REPORT DESCRIPTION           The Population Submission Report displays information regarding the submission of population and sampling data.           The Potential Duplicate Records report identifies potential duplicate records submitted to the Data Warehouse.           The Submission Detail Report displays detailed file information of selected uploaded data grouped by provider.                                                                                                    |
| ▷ Search Report           REPORT NAME           Hospital Reporting - Population Submission Reporting - Potential Duplicate Recortospital Reporting - Submission Detail Report Hospital Reporting - Submission Detail Report Hospital Reporting - Submission Summary Report Hospital Reporting - Submission Summary Report Hospital Reporting - Submission Summary Report Hospital Report Hospital Report Hospit | eport<br>ds Report<br>port                        | REPORT DESCRIPTION           The Population Submission Report displays information regarding the submission of population and sampling data.           The Potential Duplicate Records report identifies potential duplicate records submitted to the Data Warehouse.           The Submission Detail Report displays detailed file information of selected uploaded data grouped by provider.           The Submission Summary Report displays summary information of selected uploaded data.                                                                                                    |
| Search Report REPORT NAME Hospital Reporting - Population Submission Reporting - Potential Duplicate Recortory Hospital Reporting - Submission Detail Report Hospital Reporting - Submission Summary Retory Hospital Reporting - Vendors Authorized to Up                                                                                                    | eport<br>ds Report<br>port<br>Joad Data           | REPORT DESCRIPTION           The Population Submission Report displays information regarding the submission of population and sampling data.           The Potential Duplicate Records report identifies potential duplicate records submitted to the Data Warehouse.           The Submission Detail Report displays detailed file information of selected uploaded data grouped by provider.           The Submission Summary Report displays summary information of selected uploaded data.           The Vendors Authorized to Upload Data report displays a list of vendors authorized by a hospital to submit hospital data or behalf. |
| Search Report REPORT NAME Iospital Reporting - Population Submission R Iospital Reporting - Potential Duplicate Recor Iospital Reporting - Submission Detail Report Iospital Reporting - Submission Summary Re Iospital Reporting - Vendors Authorized to Up                                                                                                    | eport<br>ds Report<br>port<br>pload Data          | REPORT DESCRIPTION           The Population Submission Report displays information regarding the submission of population and sampling data.           The Potential Duplicate Records report identifies potential duplicate records submitted to the Data Warehouse.           The Submission Detail Report displays detailed file information of selected uploaded data grouped by provider.           The Submission Summary Report displays summary information of selected uploaded data.           The Vendors Authorized to Upload Data report displays a list of vendors authorized by a hospital to submit hospital data or behalf. |
| ▷ Search Report           REPORT NAME           dospital Reporting - Population Submission Relations           dospital Reporting - Potential Duplicate Record           dospital Reporting - Submission Detail Report           dospital Reporting - Submission Summary Re           dospital Reporting - Vendors Authorized to U;                                                                                                    | eport<br>ds Report<br>port<br>Dload Data          | REPORT DESCRIPTION           The Population Submission Report displays information regarding the submission of population and sampling data.           The Potential Duplicate Records report identifies potential duplicate records submitted to the Data Warehouse.           The Submission Detail Report displays detailed file information of selected uploaded data grouped by provider.           The Submission Summary Report displays summary information of selected uploaded data.           The Vendors Authorized to Upload Data report displays a list of vendors authorized by a hospital to submit hospital data or behalf. |
| ▷ Search Report<br>REPORT NAME<br>lospital Reporting - Population Submission Re<br>lospital Reporting - Potential Duplicate Recor<br>lospital Reporting - Submission Detail Report<br>lospital Reporting - Submission Summary Re<br>lospital Reporting - Vendors Authorized to Up                                                                                                    | eport<br>ds Report<br>port<br>Dload Data          | REPORT DESCRIPTION           The Population Submission Report displays information regarding the submission of population and sampling data.           The Potential Duplicate Records report identifies potential duplicate records submitted to the Data Warehouse.           The Submission Detail Report displays detailed file information of selected uploaded data grouped by provider.           The Submission Summary Report displays summary information of selected uploaded data.           The Vendors Authorized to Upload Data report displays a list of vendors authorized by a hospital to submit hospital data or behalf. |
| Search Report REPORT NAME Iospital Reporting - Population Submission Re Iospital Reporting - Potential Duplicate Recor Iospital Reporting - Submission Detail Report Iospital Reporting - Submission Summary Re Iospital Reporting - Vendors Authorized to Up                                                                                                    | eport<br>ds Report<br>port<br>Joad Data           | REPORT DESCRIPTION           The Population Submission Report displays information regarding the submission of population and sampling data.           The Potential Duplicate Records report identifies potential duplicate records submitted to the Data Warehouse.           The Submission Detail Report displays detailed file information of selected uploaded data grouped by provider.           The Submission Summary Report displays summary information of selected uploaded data.           The Vendors Authorized to Upload Data report displays a list of vendors authorized by a hospital to submit hospital data or behalf. |
| Search Report REPORT NAME Hospital Reporting - Population Submission Reporting - Potential Duplicate Recort Hospital Reporting - Submission Detail Report Hospital Reporting - Submission Summary Re Hospital Reporting - Vendors Authorized to Up                                                                                                    | eport<br>ds Report<br>port<br>oload Data          | REPORT DESCRIPTION           The Population Submission Report displays information regarding the submission of population and sampling data.           The Potential Duplicate Records report identifies potential duplicate records submitted to the Data Warehouse.           The Submission Detail Report displays detailed file information of selected uploaded data grouped by provider.           The Submission Summary Report displays summary information of selected uploaded data.           The Vendors Authorized to Upload Data report displays a list of vendors authorized by a hospital to submit hospital data or behalf. |
| ▷ Search Report           REPORT NAME           Hospital Reporting - Population Submission Reporting Reporting - Potential Duplicate Record           Hospital Reporting - Submission Detail Report           Hospital Reporting - Submission Summary Re           Hospital Reporting - Vendors Authorized to Up                                                                                                    | aport<br>ds Report<br>port<br>pload Data          | REPORT DESCRIPTION           The Population Submission Report displays information regarding the submission of population and sampling data.           The Potential Duplicate Records report identifies potential duplicate records submitted to the Data Warehouse.           The Submission Detail Report displays detailed file information of selected uploaded data grouped by provider.           The Submission Summary Report displays summary information of selected uploaded data.           The Vendors Authorized to Upload Data report displays a list of vendors authorized by a hospital to submit hospital d behalf.       |
| ▷ Search Report           REPORT NAME           Hospital Reporting - Population Submission Re           Hospital Reporting - Potential Duplicate Record           Hospital Reporting - Submission Detail Report           Hospital Reporting - Submission Summary Re           Hospital Reporting - Vendors Authorized to Up                                                                                                    | eport<br>ds Report<br>port<br>Joad Data           | REPORT DESCRIPTION           The Population Submission Report displays information regarding the submission of population and sampling data.           The Potential Duplicate Records report identifies potential duplicate records submitted to the Data Warehouse.           The Submission Detail Report displays detailed file information of selected uploaded data grouped by provider.           The Submission Summary Report displays summary information of selected uploaded data.           The Vendors Authorized to Upload Data report displays a list of vendors authorized by a hospital to submit hospital data behalf.    |
| Search Report  REPORT NAME  Asspital Reporting - Population Submission Ri  Asspital Reporting - Potential Duplicate Recor  Asspital Reporting - Submission Detail Report  Asspital Reporting - Submission Summary Re  Asspital Reporting - Vendors Authorized to U                                                                                                    | eport<br>ds Report<br>port<br>oload Data          | REPORT DESCRIPTION           The Population Submission Report displays information regarding the submission of population and sampling data.           The Potential Duplicate Records report identifies potential duplicate records submitted to the Data Warehouse.           The Submission Detail Report displays detailed file information of selected uploaded data grouped by provider.           The Submission Summary Report displays summary information of selected uploaded data.           The Vendors Authorized to Upload Data report displays a list of vendors authorized by a hospital to submit hospital data or behalf. |

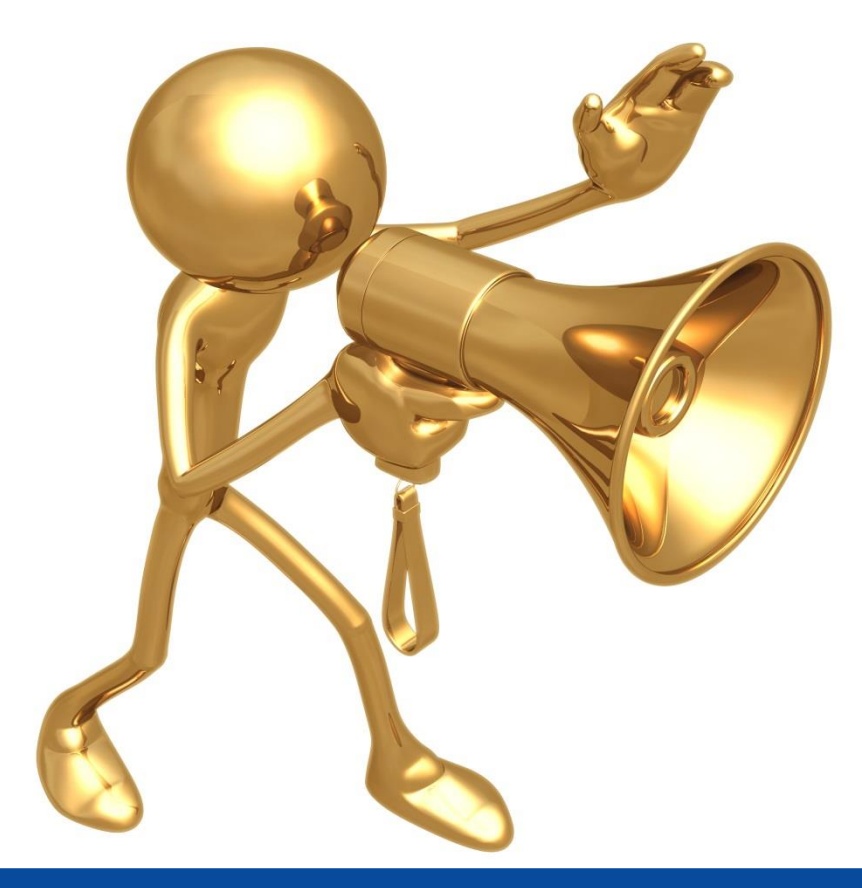

#### **PUBLIC REPORTING**

#### **Preview Report**

| Alerts (U)   🖂 Notifica                                                                                            | ations (11)                                                                              |                                                                                                    |                                                       |                                                           | Secure File Transfer                                                | User Profile 😽                              | 📑 Log Out                                               | Pamela                           |
|----------------------------------------------------------------------------------------------------|------------------------------------------------------------------------------------------|----------------------------------------------------------------------------------------------------|-------------------------------------------------------|-----------------------------------------------------------|---------------------------------------------------------------------|---------------------------------------------|---------------------------------------------------------|----------------------------------|
|                                                                                                    |                                                                                          |                                                                                                    |                                                       |                                                           |                                                                     |                                             |                                                         | IFMC                             |
| S<br>QualityNet                                                                                                    | t                                                                                        |                                                                                                    |                                                       |                                                           |                                                                     |                                             |                                                         | Search QualityNe                 |
| me 🗸                                                                                                    | Quality Programs                                                                         | My Reports                                                                                                  | Help 🗸                                                |                                                           |                                                                     |                                             |                                                         |                                  |
| >My Reports>Run Report                                                                                             | ts                                                                                       |                                                                                                    |                                                       |                                                           |                                                                     |                                             |                                                         |                                  |
|                                                                                                    |                                                                                          | Crewel Descet(a)                                                                                            |                                                       |                                                           |                                                                     |                                             |                                                         |                                  |
|                                                                                                    | keport(s)                                                                                | Search Report(S)                                                                                            | Favorites                                             |                                                           |                                                                     |                                             |                                                         |                                  |
|                                                                                                    |                                                                                          |                                                                                                    |                                                       |                                                           |                                                                     |                                             |                                                         |                                  |
|                                                                                                    |                                                                                          |                                                                                                    |                                                       |                                                           |                                                                     |                                             |                                                         |                                  |
| Select Program, Cat                                                                                                | ategory and Repor                                                                        | Report Parameters                                                                                           | Confirmation                                          |                                                           |                                                                     |                                             |                                                         |                                  |
| Select Program, Cat                                                                                                | ategory and Repor                                                                        | Report Parameters                                                                                           | Confirmation                                          |                                                           |                                                                     |                                             |                                                         |                                  |
| Select Program, Ca                                                                                                 | ategory and Repor                                                                        | Report Parameters                                                                                           | Confirmation                                          |                                                           |                                                                     |                                             |                                                         |                                  |
| Select Program, Cat                                                                                                | ategory and Repor                                                                        | Report Parameters                                                                                           | Confirmation                                          |                                                           |                                                                     |                                             |                                                         |                                  |
| Select Program, Car<br>Select Program, Car                                                                         | ategory and Repor                                                                        | Report Parameters                                                                                           | Confirmation                                          | a single program, your pro                                | nram is nra-selected and if th                                      | a catagory related t                        | n the selected noncram has a                            | a single value, then it too will |
| Select Program, Ca<br>Select Program, Ca<br>he available reports are                                               | ategory and Report<br>ategory and Report<br>a grouped by program                         | Report Parameters                                                                                           | Confirmation                                          | a single program, your pro                                | ogram is pre-selected, and if th                                    | e category related to                       | o the selected program has a                            | a single value, then it too will |
| Select Program, Ca<br>Select Program, Ca<br>he available reports are<br>e pre-selected. Choose a                   | ategory and Report<br>ategory and Rep<br>e grouped by program<br>a program, then cate    | Report Parameters<br>Fort<br>and category combination. If<br>egory, and then click on VIEW                  | Confirmation<br>you have access to<br>REPORTS to view | a single program, your pro<br>your report choices. Select | ogram is pre-selected, and if th<br>the report you wish to run fror | e category related to<br>the table below by | o the selected program has a<br>y clicking on its name. | a single value, then it too will |
| Select Program, Car<br>Select Program, Car<br>he available reports are<br>e pre-selected. Choose a                 | ategory and Report<br>ategory and Rep<br>a grouped by program<br>a program, then cate    | Report Parameters<br>Fort<br>and category combination. If<br>agory, and then click on VIEW                  | Confirmation<br>you have access to<br>REPORTS to view | a single program, your pro<br>your report choices. Select | ogram is pre-selected, and if th<br>the report you wish to run fror | e category related t<br>the table below by  | o the selected program has a<br>r clicking on its name. | a single value, then it too will |
| Select Program, Ca<br>Select Program, Ca<br>he available reports are<br>e pre-selected. Choose a                   | ategory and Report<br>ategory and Rep<br>a grouped by program<br>a program, then cate    | Report Parameters                                                                                           | Confirmation<br>you have access to<br>REPORTS to view | a single program, your pro<br>your report choices. Select | ogram is pre-selected, and if th<br>the report you wish to run fror | e category related t<br>the table below by  | o the selected program has a<br>/ clicking on its name. | a single value, then it too will |
| Select Program, Ca<br>Select Program, Ca<br>he available reports are<br>e pre-selected. Choose a<br>Report Program | ategory and Report<br>ategory and Report<br>a grouped by program<br>a program, then cate | Report Parameters<br>ort<br>and category combination. If<br>agory, and then click on VIEW<br>eport Category | Confirmation<br>you have access to<br>REPORTS to view | a single program, your pro<br>your report choices. Select | ogram is pre-selected, and if th<br>the report you wish to run fror | e category related t<br>the table below by  | o the selected program has a<br>/ clicking on its name. | a single value, then it too will |

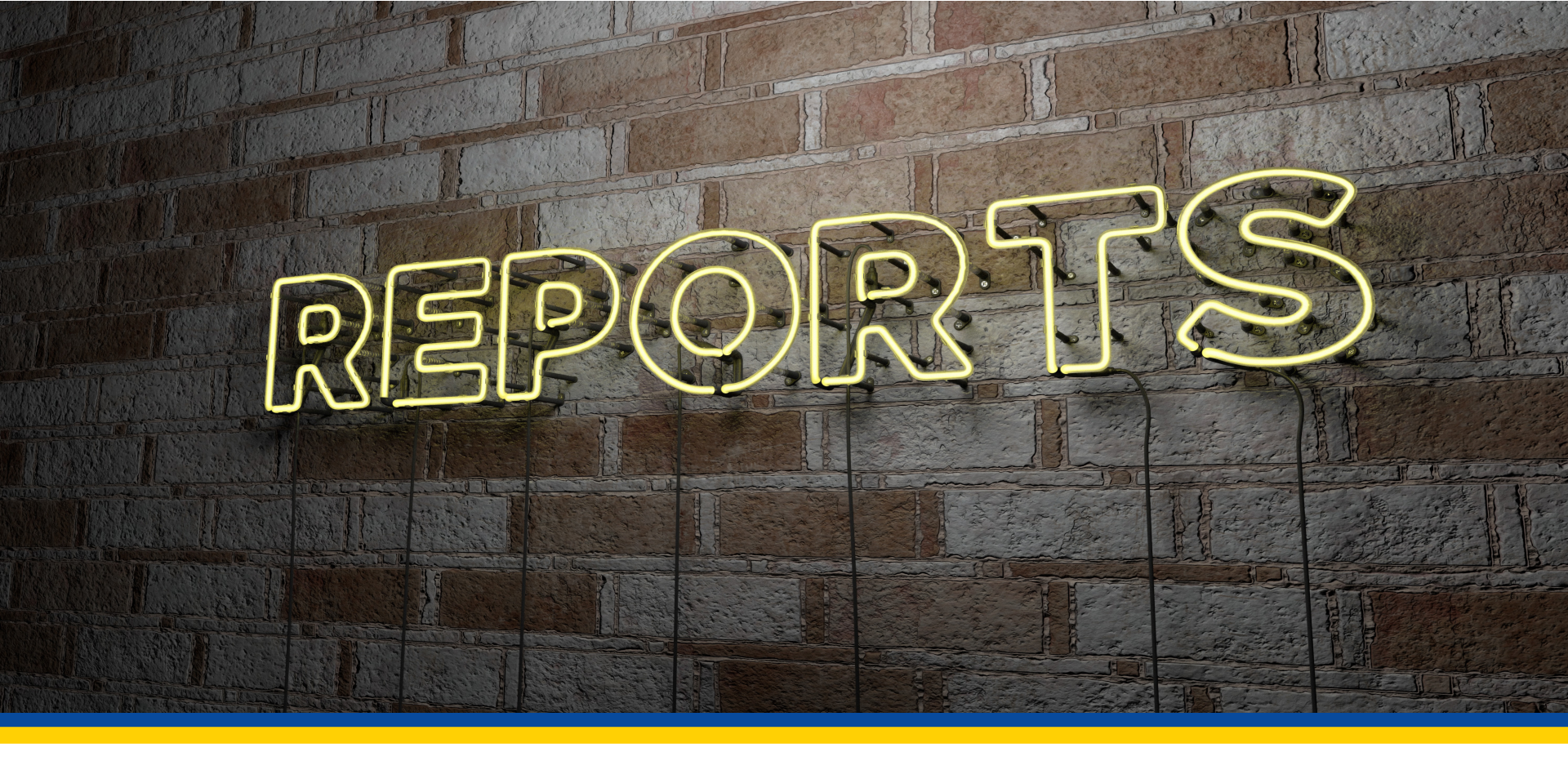

#### FACILITY SPECIFIC REPORTS

## **Other Reports**

There are two reports, a Claims Detail Report (CDR) and a Facility Specific Report (FSR), for these measures:

- OP-32: Facility 7-Day Risk Standardized Hospital Visit Rate after Outpatient Colonoscopy
- **OP-35**: Admissions and ED Visits for Patients Receiving Outpatient Chemotherapy
- **OP-36**: Risk-Standardized Hospital Visits within 7 days after Hospital Outpatient Surgery

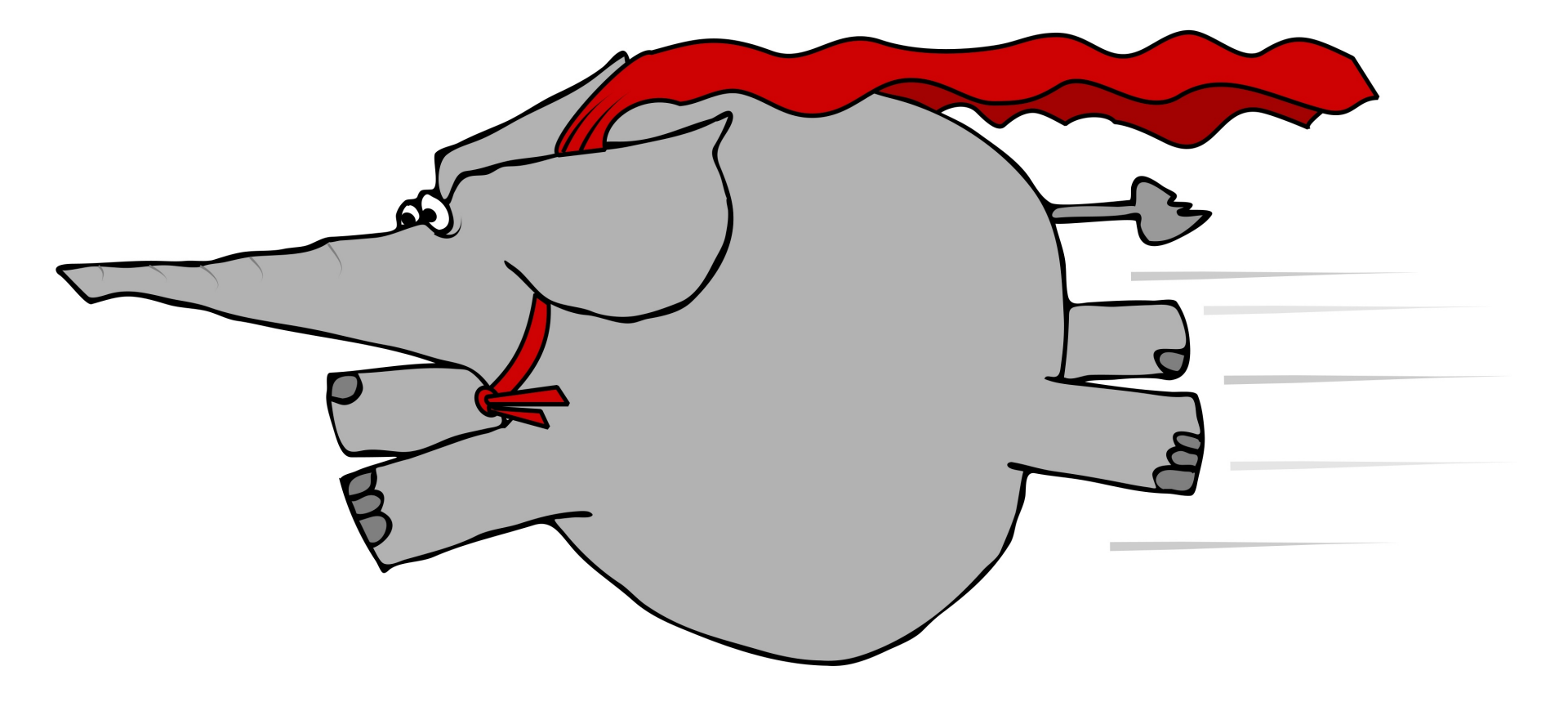

## Summary

- Running reports helps you stay "in check" with your facility's data and performance.
- There are various uses for reports:
  - Ensuring you have reported your data timely and completely
  - Internal quality improvement initiatives
  - Confirming you have met all of the program requirements.

#### Resources

- We are here to help:
  - Support Contractor website: <u>www.qualityreportingcenter.com</u>
  - Support Contractor Helpline: 866.800.8756
- Ask a Question:
  - https://cms-ocsq.custhelp.com/
- QualityNet training module:
  - https://www.qualitynet.org/dcs/ContentServer?c=Page&pagename= QnetPublic%2FPage%2FQnetTier2&cid=1196690015199

#### Questions

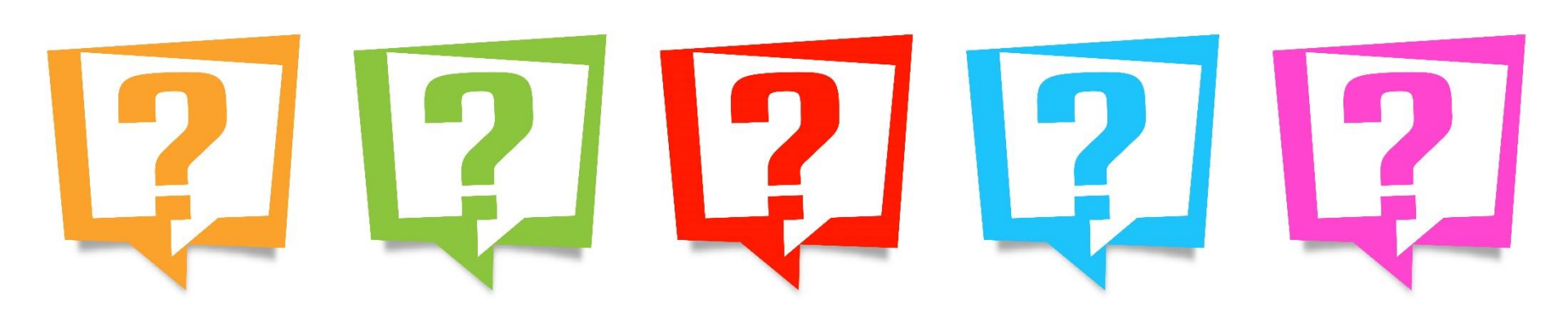

## **Continuing Education Approval**

This program has been approved for 1.0 continuing education (CE) unit for the following professional boards:

- Florida Board of Clinical Social Work, Marriage and Family Therapy and Mental Health Counseling
- Florida Board of Nursing Home Administrators
- Florida Council of Dietetics
- Florida Board of Pharmacy
- Board of Registered Nursing (Provider #16578)
  - It is your responsibility to submit this form to your accrediting body for credit.

## **CE Credit Process**

- Complete the ReadyTalk<sup>®</sup> survey that will pop up after the webinar, or wait for the survey that will be sent to all registrants within the next 48 hours.
- After completion of the survey, click "Done" at the bottom of the screen.
- Another page will open that asks you to register in HSAG's Learning Management Center.
  - This is separate from registering for the webinar. If you have not registered at the Learning Management Center, you will not receive your certificate.
  - Please use your **personal** email so you can receive your certificate.
  - Healthcare facilities have firewalls that block our certificates.

## **CE Certificate Problems?**

- If you do not immediately receive a response to the email you used to register in the Learning Management Center, a firewall is blocking the survey link.
- Please go back to the New User link and register your personal email account.
- If you continue to have problems, please contact Deb Price at <u>dprice@hsag.com</u>.

#### **CE Credit Process: Survey**

| lease provide any additional comments                                                                                                    |                                                                                                    |
|----------------------------------------------------------------------------------------------------|----------------------------------------------------------------------------------------------------|
| ^                                                                                                    |                                                                                                    |
| ~                                                                                                    |                                                                                                    |
| 0. What is your overall level of satisfaction with this pre                                                                                                    | esentation?                                                                                          |
| Very satisfied                                                                                                    |                                                                                                    |
| Somewhat satisfied                                                                                                    |                                                                                                    |
| Neutral                                                                                                    |                                                                                                    |
| Somewhat dissatisfied                                                                                                    |                                                                                                    |
| Very dissatisfied                                                                                                    |                                                                                                    |
| f you answered "very dissatisfied", please explain                                                                                                    |                                                                                                    |
| ^                                                                                                    |                                                                                                    |
| $\checkmark$                                                                                                    |                                                                                                    |
|                                                                                                    |                                                                                                    |
| A Miller the stand of the set of the second design of the second second | sa antation a O                                                                                      |
| 1. What topics would be of interest to you for future pro                                                                                                    | esentations?                                                                                         |
| 1. What topics would be of interest to you for future pre                                                                                                    | esentations?                                                                                         |
| 1. What topics would be of interest to you for future pro                                                                                                    | esentations?                                                                                         |
| 1. What topics would be of interest to you for future pro                                                                                                    | esentations?                                                                                         |
| 1. What topics would be of interest to you for future pro                                                                                                    | esentations?<br>> leave your name and phone number or email address and we will contact you.         |
| 1. What topics would be of interest to you for future pro                                                                                                    | esentations?<br>ک leave your name and phone number or email address and we will contact you.         |
| 1. What topics would be of interest to you for future pro-                                                                                                    | esentations?<br>> leave your name and phone number or email address and we will contact you.         |
| 1. What topics would be of interest to you for future productions         2. If you have questions or concerns, please feel free to                                                                                                    | esentations?<br>o leave your name and phone number or email address and we will contact you.<br>Done |
| 1. What topics would be of interest to you for future provide         2. If you have questions or concerns, please feel free to                                                                                                    | esentations?<br>o leave your name and phone number or email address and we will contact you.<br>Done |
| 1. What topics would be of interest to you for future productions         2. If you have questions or concerns, please feel free to                                                                                                    | esentations?<br>o leave your name and phone number or email address and we will contact you.<br>Done |

#### **CE Credit Process**

Thank you for completing our survey!

Please click on one of the links below to obtain your certificate for your state licensure.

You must be registered with the learning management site.

New User Link:

https://imc.hshapps.com/register/default.aspx?ID=da0a12bc-db39-408f-b429-d6f6b9ccb1ae

Existing User Link:

https://lmc.hshapps.com/test/adduser.aspx?ID=da0a12bc-db39-408f-b429-d6f6b9ccb1ae

Note: If you click the 'Done' button below, you will not have the opportunity to receive your certificate without participating in a longer survey.

Done

#### **CE Credit Process: New User**

| HSAG HEALTH SERVICES        | this is a secure site please provide credentials to continue |
|-----------------------------|--------------------------------------------------------------|
|                             |                                                              |
| Learning Center Registratio | on: OQR: 2015 Specifications Manual Update - 1-21-           |
| First Name:                 | lame:                                                        |
| Email: Phone                |                                                              |
| Register                    |                                                              |
|                             |                                                              |
|                             |                                                              |
|                             |                                                              |
|                             |                                                              |
|                             |                                                              |

#### **CE Credit Process: Existing User**

| HEALTH SERVICES<br>AUNSORY GROUP |                                           | this is a secure site please provide credentials to continue |
|----------------------------------|-------------------------------------------|--------------------------------------------------------------|
|                                  | Secure Login  User Name: Password: Log In |                                                              |
|                                  |                                           |                                                              |

## **Thank You for Participating!**

Please contact the Support Contractor if you have any questions:

 Submit questions online through the QualityNet Question & Answer Tool at <u>www.qualitynet.org</u>

#### Or

• Call the Support Contractor at 866.800.8756.